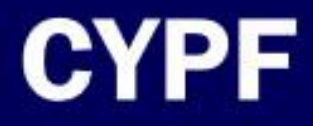

## COMPUTER BASICS For Children

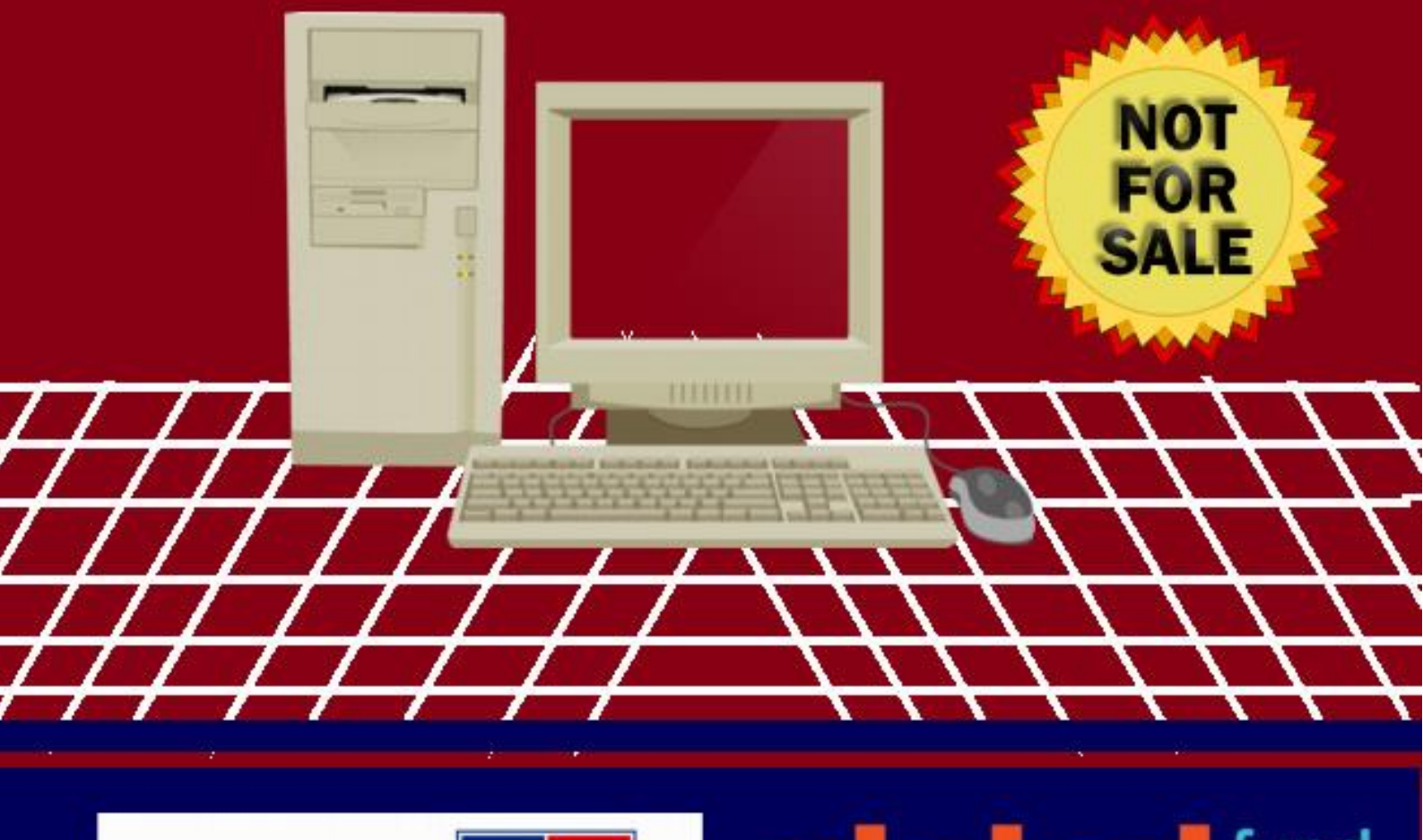

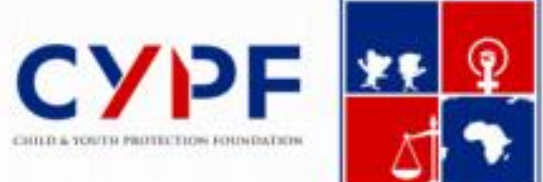

## global fund children

Laying a good foundation...

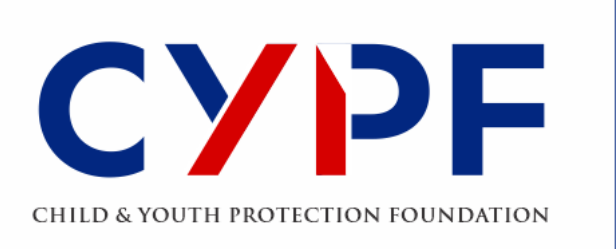

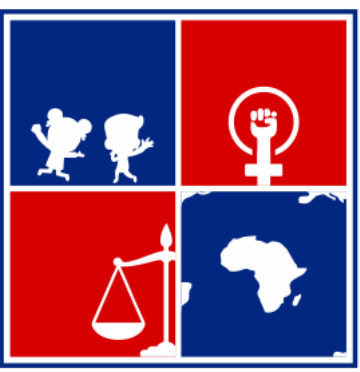

Laying a good foundation...

# Let's Learn ICT SKILLS

## Introduction

Every day, the world is becoming inclined to digital interface. The need for every child to be saturated with computer skills cannot be overstated. Computers are now part of us and there's need to teach our children the necessary skills so they can fit it and be able to work easily in the fast digital changing world.

For this Reason, CYPF, in its quest to enhance the educational, mental and social wellbeing of the child has come up with a simplified module for children to learn the basic ICT skills through theories and practical exercises. This module is suitable for primary school pupils and junior secondary school students with the aid of the teacher. Throughout the module, efforts have been made to simplify the processes in order for the pupils and students to follow.

It is our eminent hope that this simplified version will go a long way in developing the capacities of the children in line with our vision and mission.

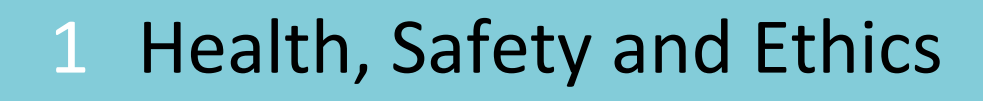

- 2 Computer Operations and fundamentals
- **3 Word Processing**
- 4. Internet

## Health, Safety and Ethics

MAIL

Aim: To work in a safe and healthy computer laboratory environment

## Learning Objectives:

By the end of this unit, the pupil will be able to:

- Recognize the health risks existing in a computer
  - Laboratory.
- Switch off a computer in a safe manner.

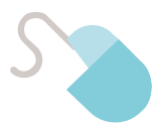

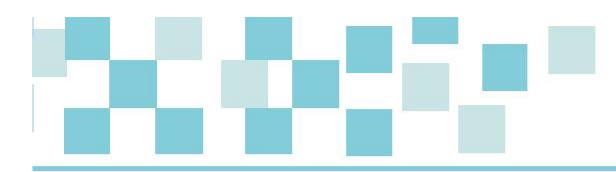

## Rules and Regulations of the computer laboratory

I enter and leave the computer lab quietly.

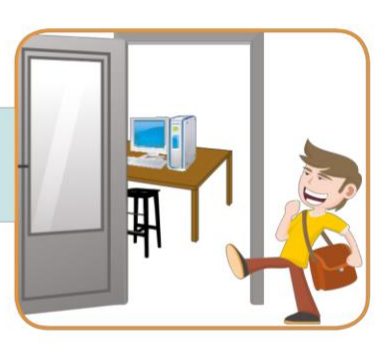

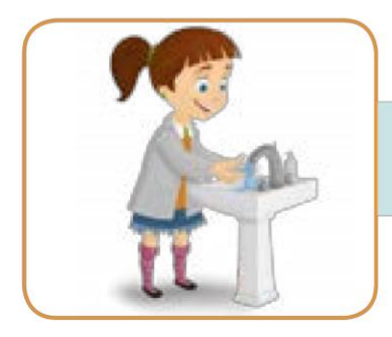

I make sure that my hands are clean before using the computer.

I do not eat or drink in the computer lab.

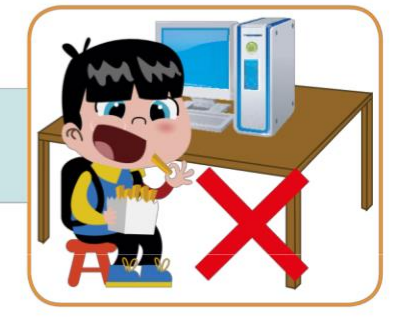

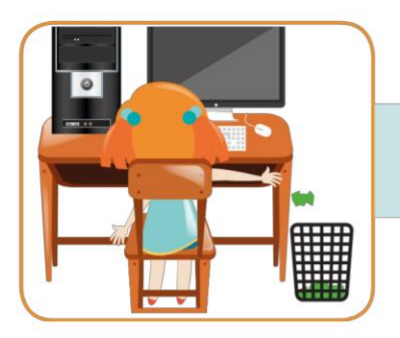

I keep the computer lab clean. I use the bin.

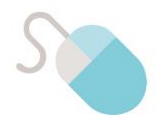

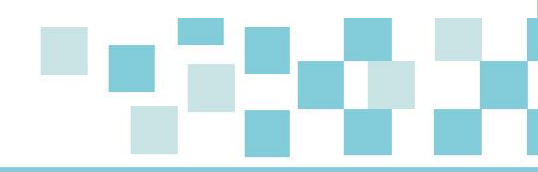

I must not insert any object in drives, USB port or jack socket.

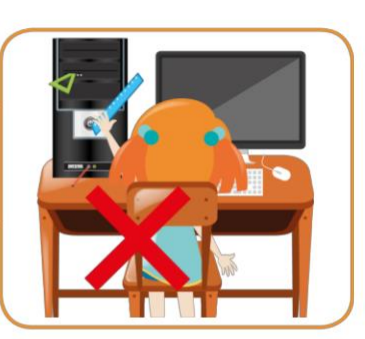

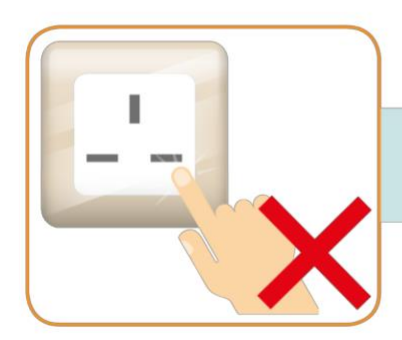

I do not touch electrical sockets and plugs.

I tell my teacher if I have problems with the computer.

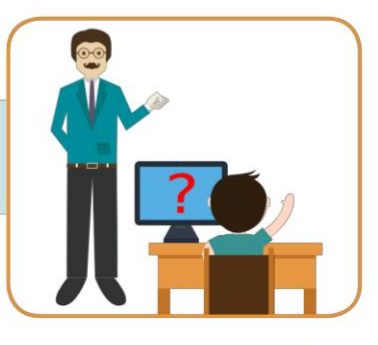

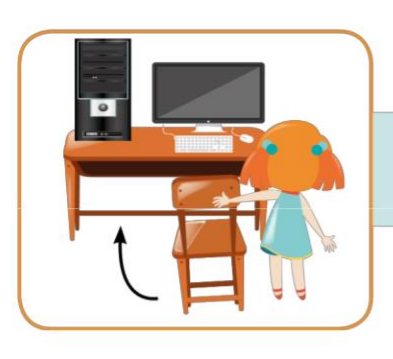

I push my chair under the table before leaving the computer lab.

I do not run in the computer lab.

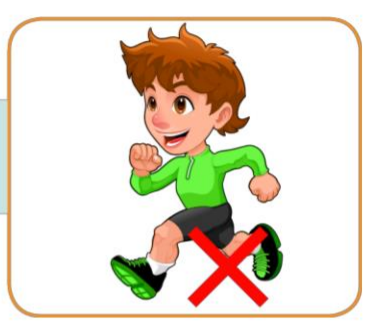

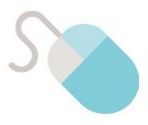

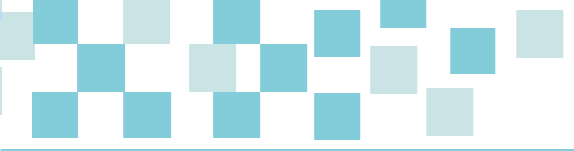

## How to switch off a computer?

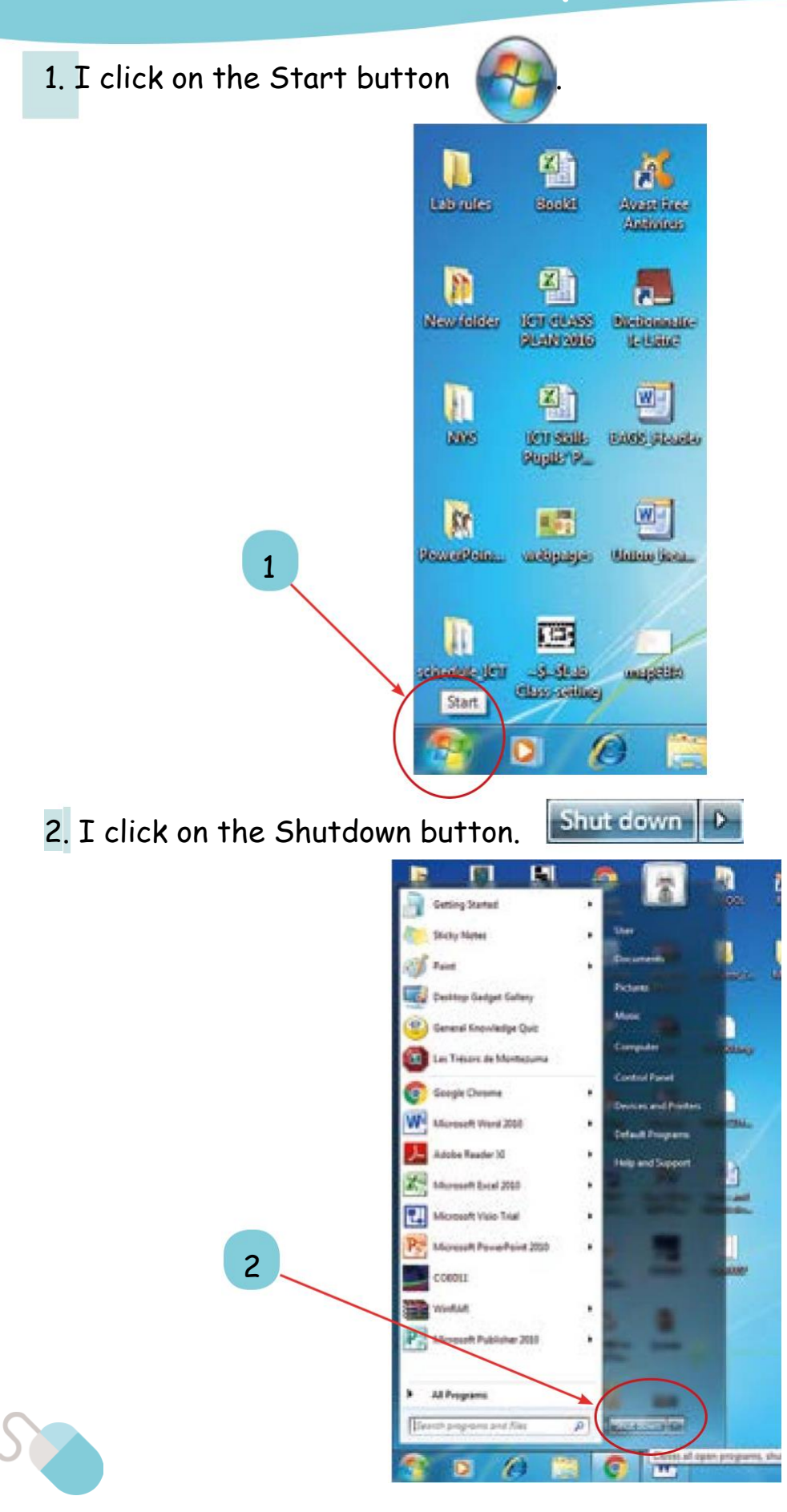

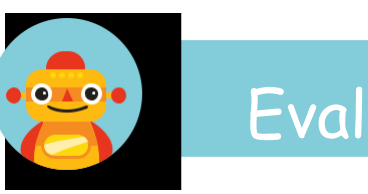

## Evaluation

At the end of this unit, the pupil can

1 Recognize the risks existing in a computer laboratory.

4 Switch on a computer in a safe manner.

5 Switch off a computer in a safe manner.

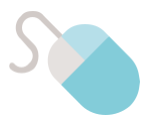

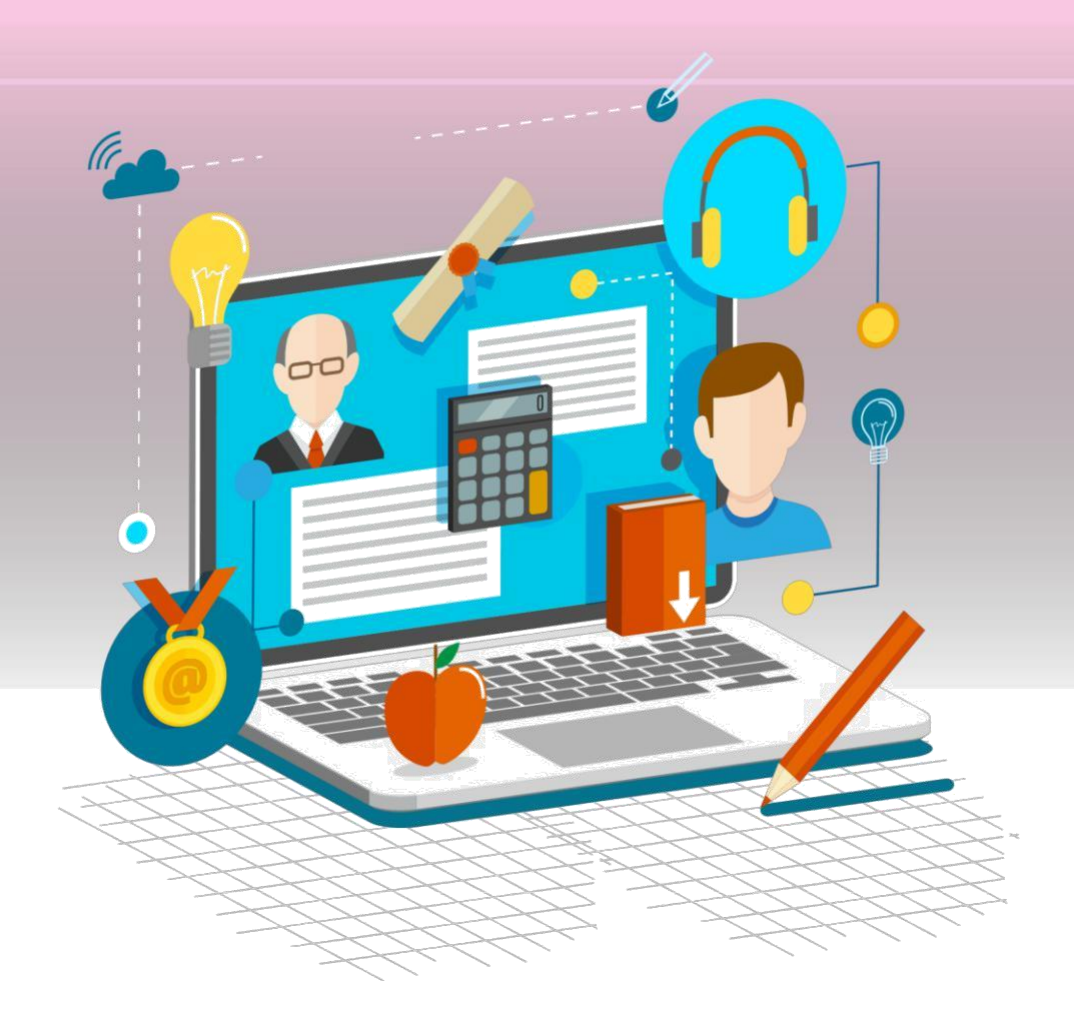

## Computer Operations and fundamentals

Aim: To introduce the parts of a computer system and their functions

## Learning Objectives:

- By the end of this unit, the pupil will be able to:
- State the function of the monitor, keyboard, speakers, printer,
- mouse and the C.P.U.
- Identify the desktop, icons, Start button and the Start menu.

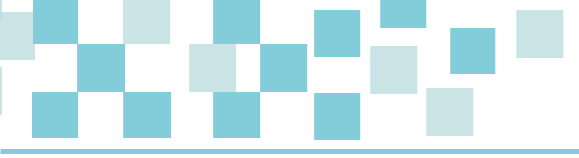

## The Monitor

I see text and images on the monitor.

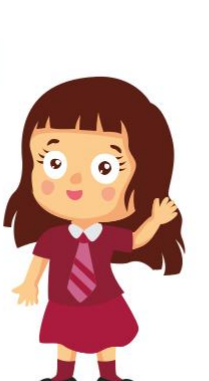

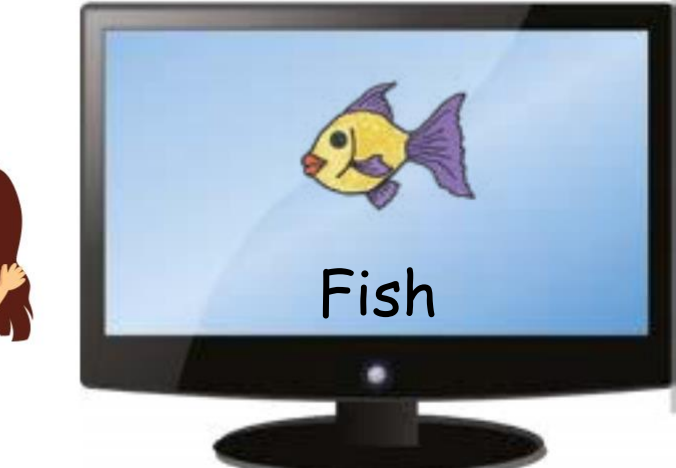

## The Keyboard

.

I use the keyboard to type and give instructions to the computer.

| -   | 1  | F  | 1 | 1  | F. | 1   | 1  | F | T  | 1 |     | 1 |           |   | T  | 1 | i. | - | 17 | 1.  |
|-----|----|----|---|----|----|-----|----|---|----|---|-----|---|-----------|---|----|---|----|---|----|-----|
| -   | i. | 10 | ÷ | ţ. | ÷  | ÷   | Ľ. | ÷ | ÷  | ÷ | ÷   | ÷ | Tax Speed | E | t  | H | 8  | Ē | ÷  | -   |
| -   | Ľ, | Ļ  | Ļ | Ļ  | -  | Ļ., | Ļ, | Ļ | Ļ. | 4 | Ļ., | ÷ | <u> </u>  | C | 1. | É |    | = | -  | 100 |
| 119 | r  | r. | Ľ | Ľ  | Ľ  | r   | Ľ  | r | £. | Ŀ | Ŀ   | Ŀ | e, the    |   |    |   | 12 |   | ۰. | 5   |

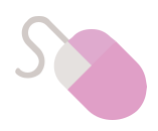

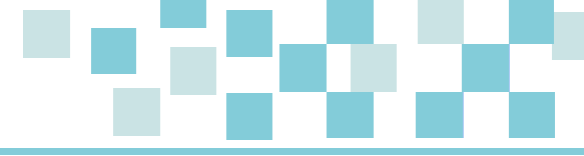

The Speakers

I hear sound and music from the speakers.

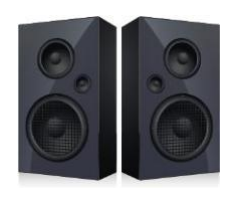

## The Printer

I use the printer to print text and images on paper.

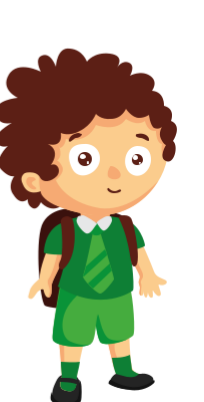

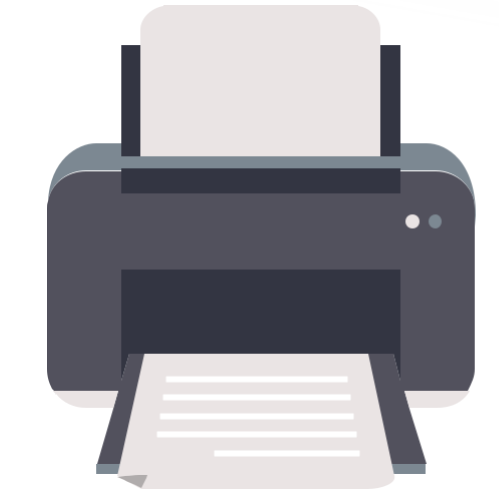

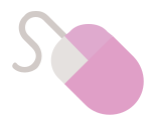

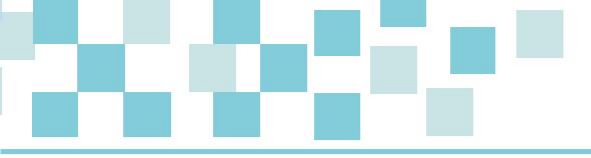

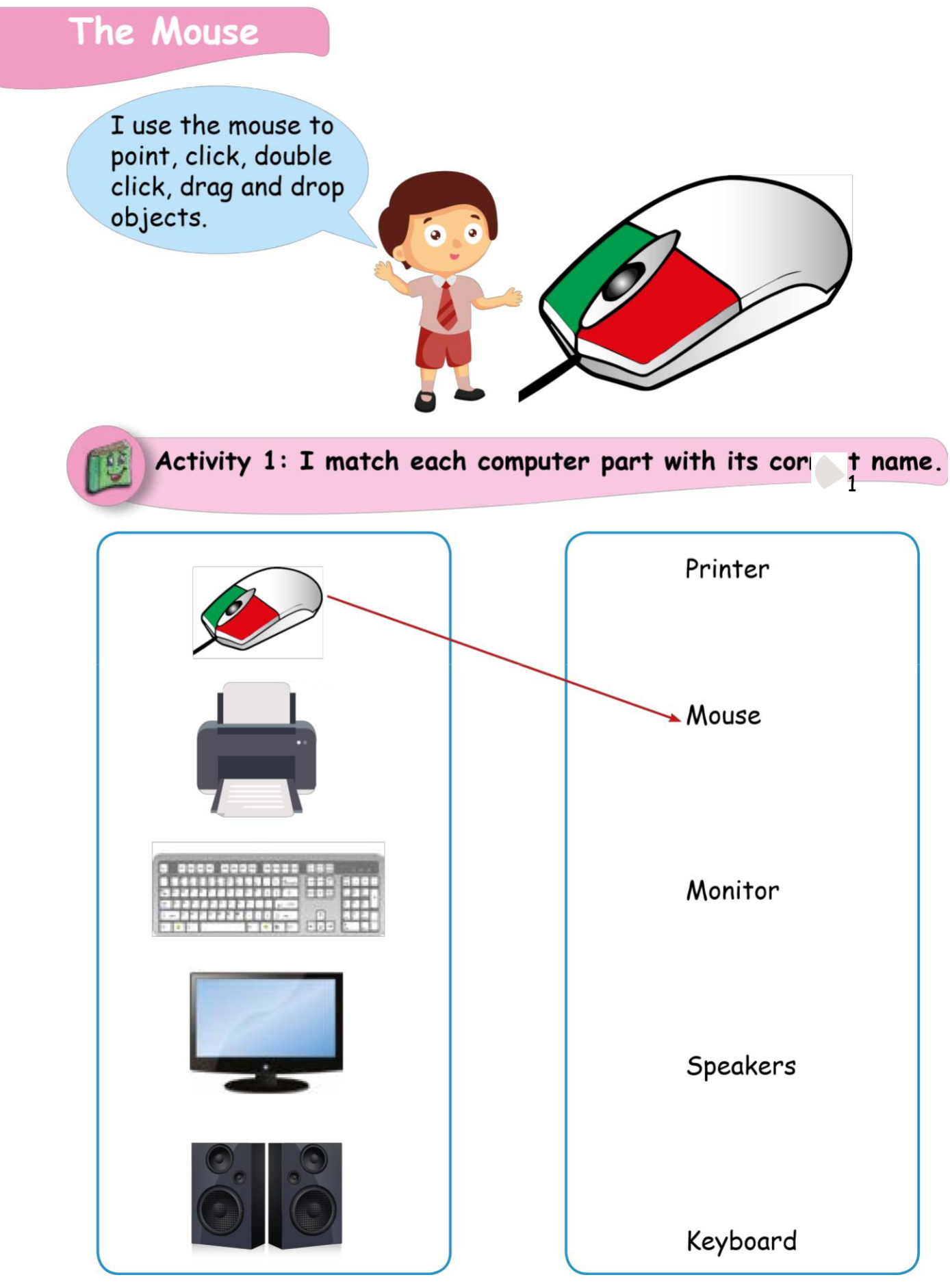

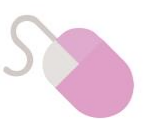

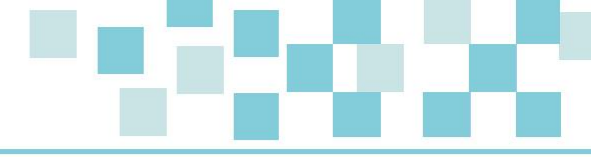

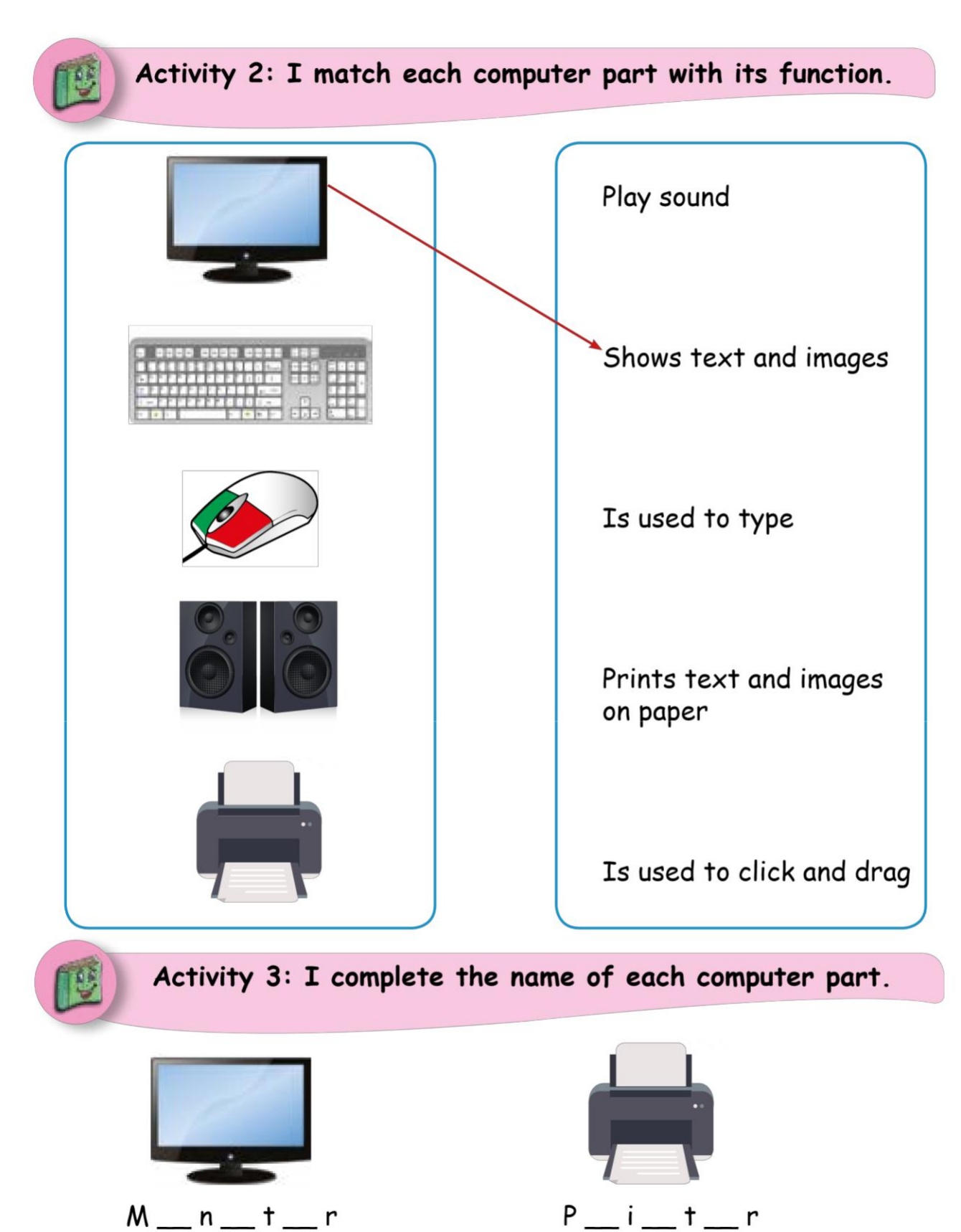

P\_\_i\_\_t\_\_r

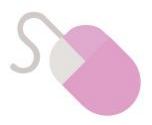

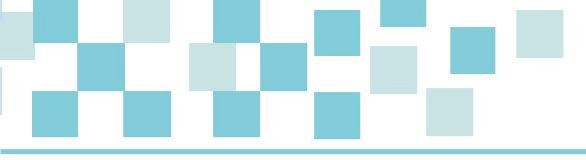

## The System Unit

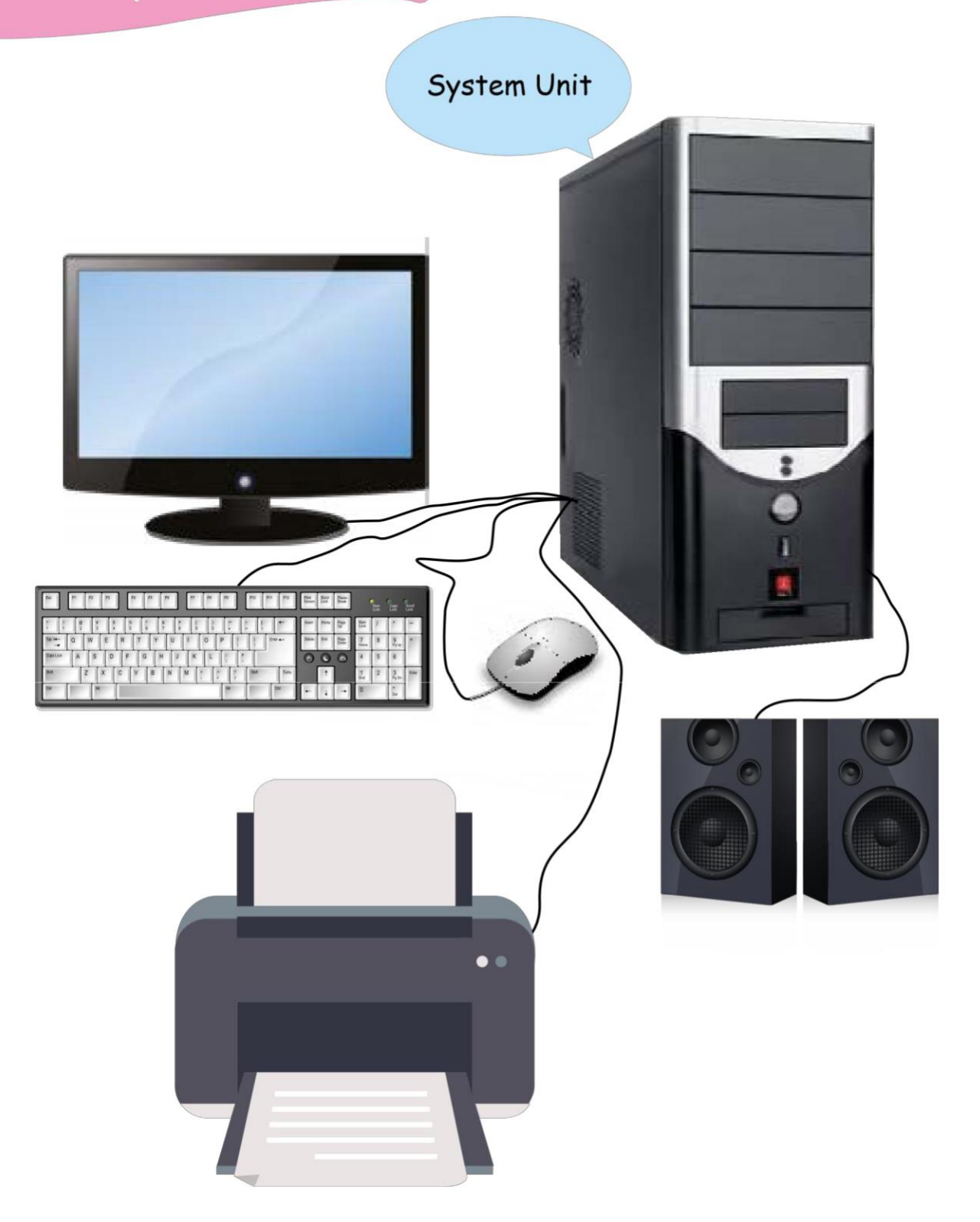

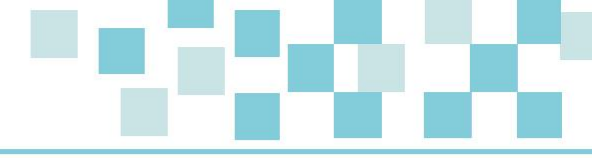

All the computer parts are connected to the system unit. The system unit controls all the computer parts.

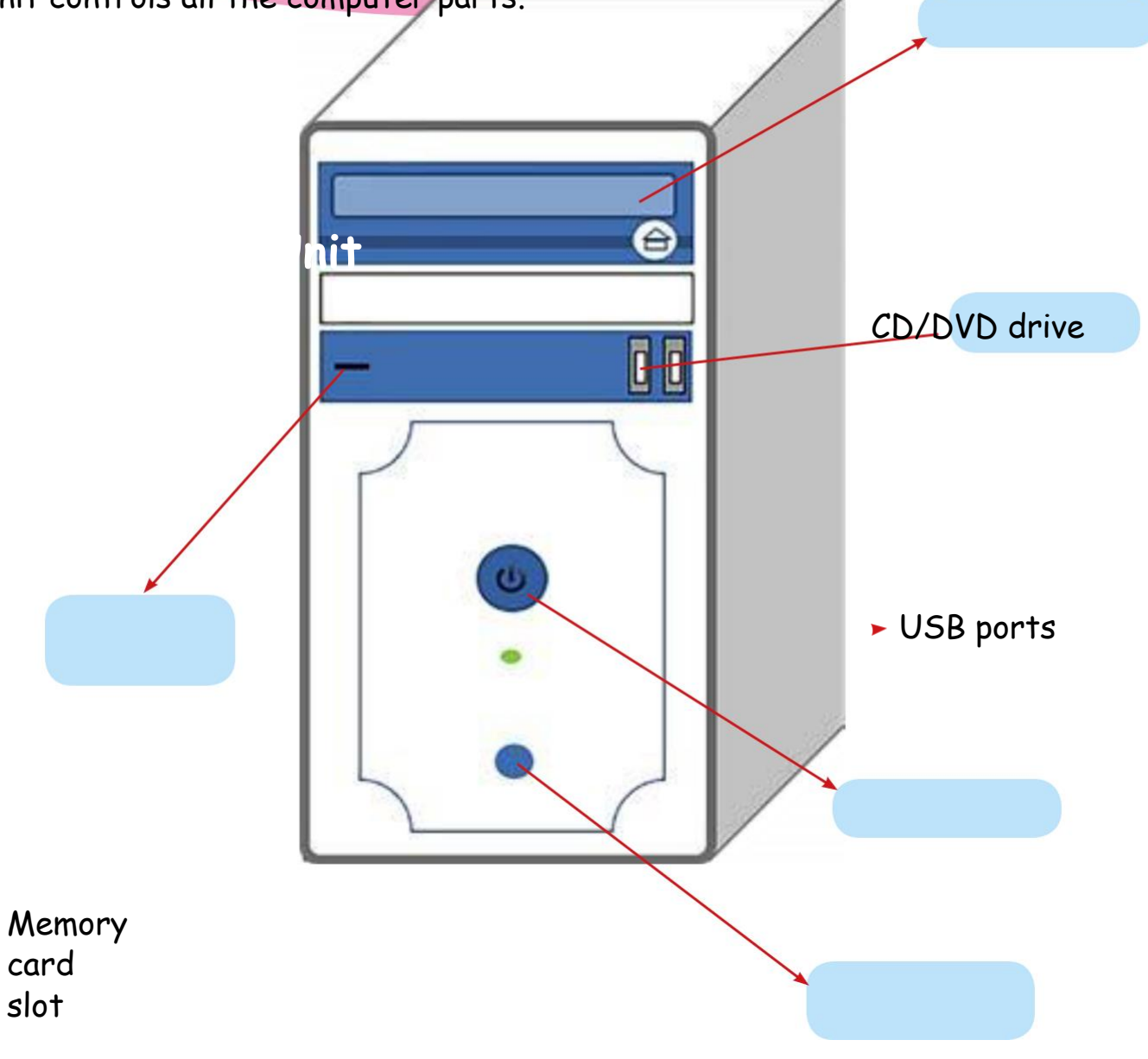

Power button

Reset button

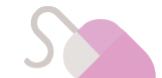

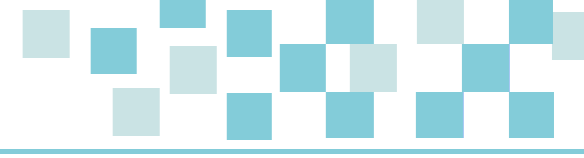

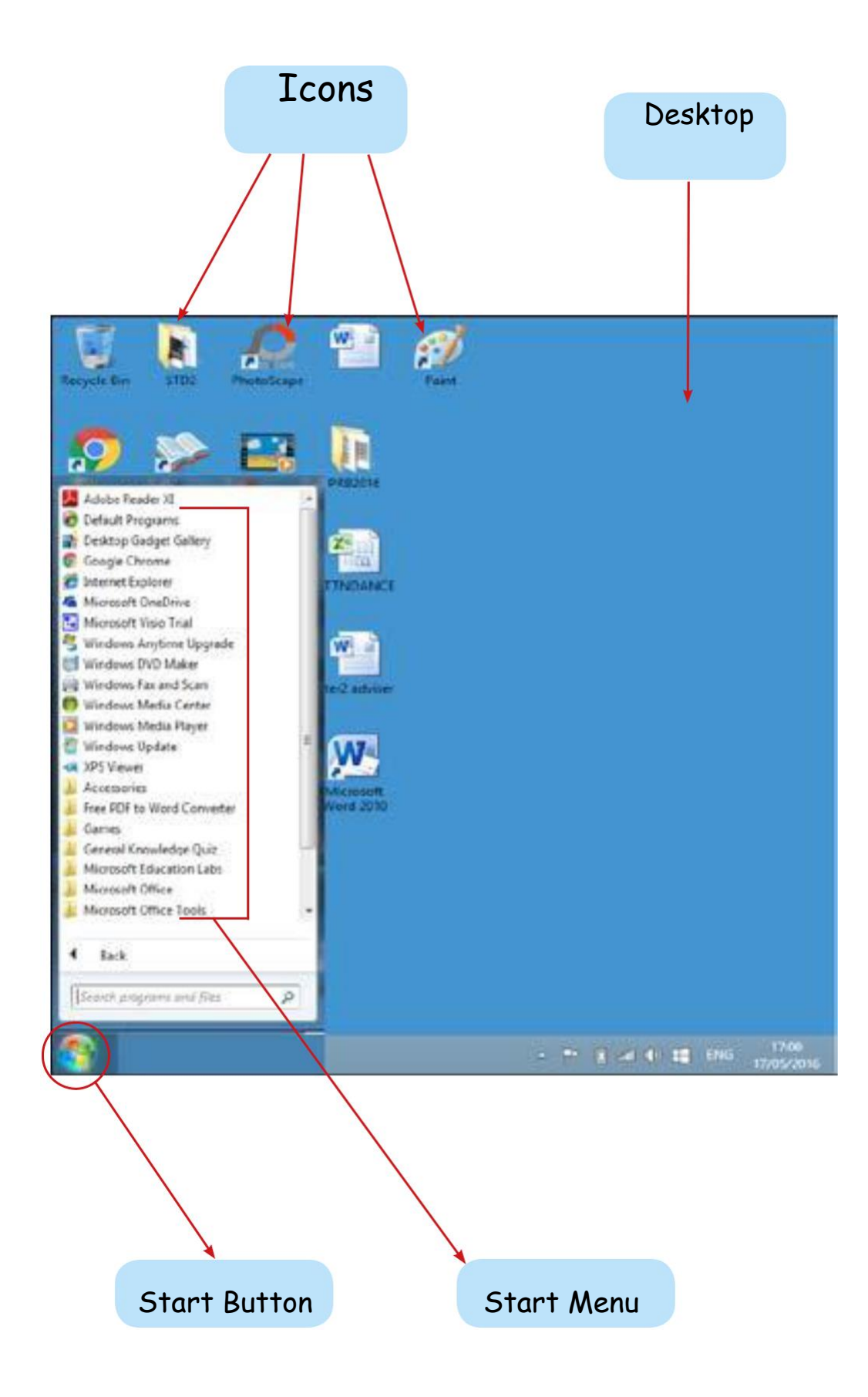

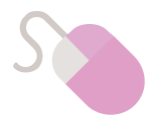

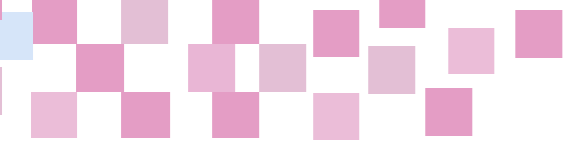

## Evaluation

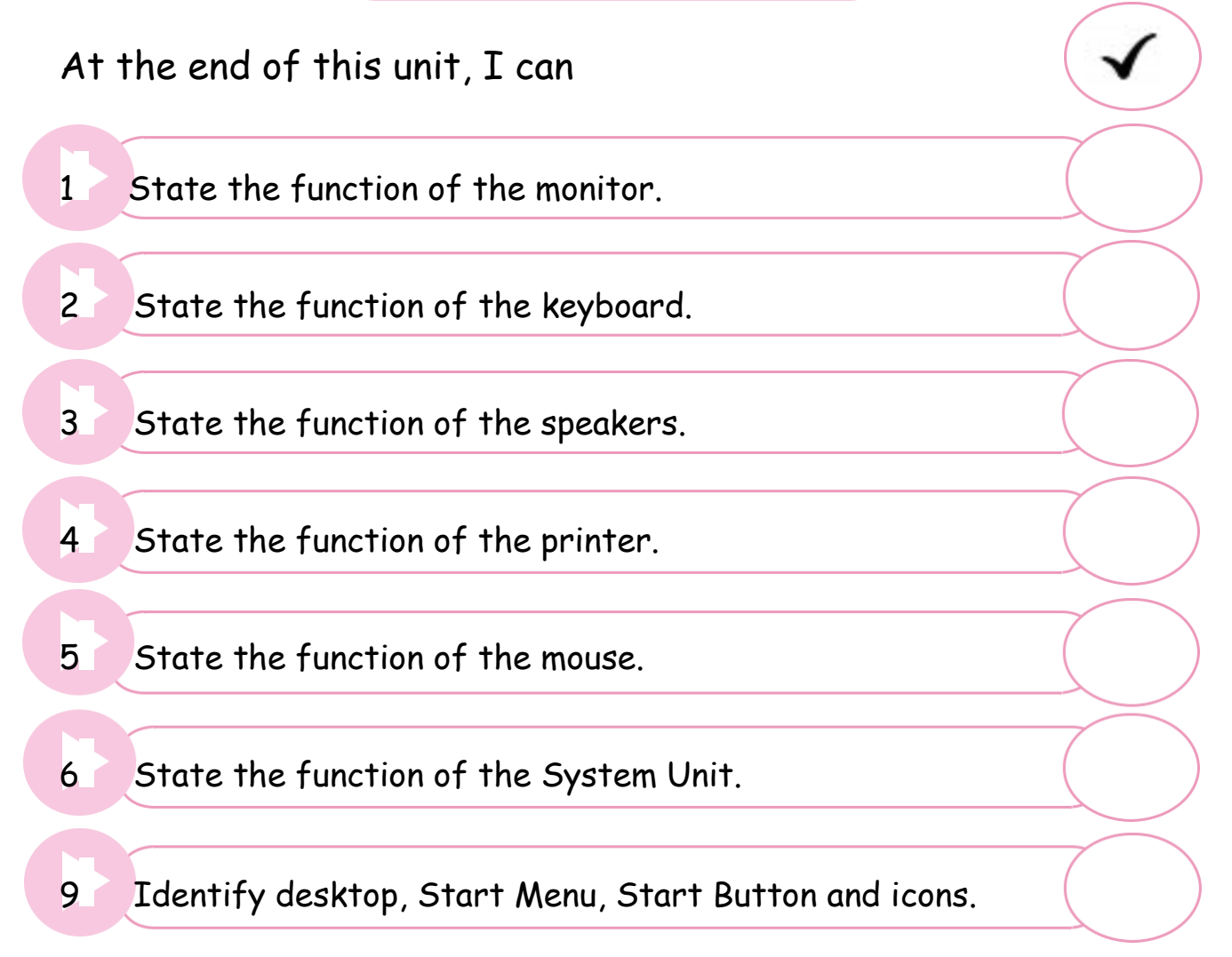

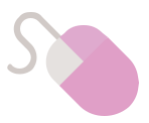

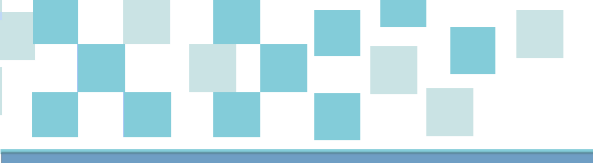

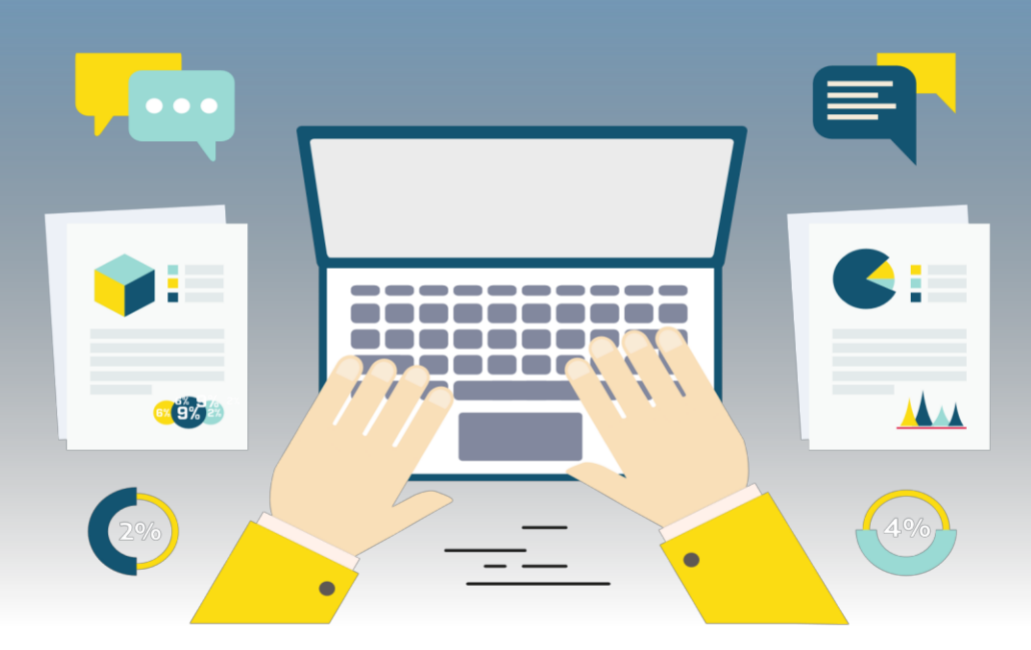

## **3 Word Processing**

Aim: To create and edit a word document

## Learning Objectives:

By the end of this unit, the pupil will be able to:

- Open MS Word program
- Close MS Word program
- Edit a sentence using the Delete key
- Use the Shift key
- Use the Arrow keys
- Select text using Arrow keys
- Copy and paste text
- Cut and paste text

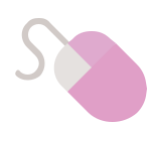

## How to open MS Word 2007?

1. I click on the **Start** button.

| Avastilaree<br>Antivirus  | WINRAR       | Rece (CL<br>MPR (G |          |   |
|---------------------------|--------------|--------------------|----------|---|
| Dictionnaire<br>Is Liliné | COEDIA       | iiiii<br>keyboor   |          |   |
| Start                     | anapatitika. | VSU9ECL            |          |   |
| - 🔊                       |              |                    | <b>→</b> | 1 |

2. I click on All Programs.

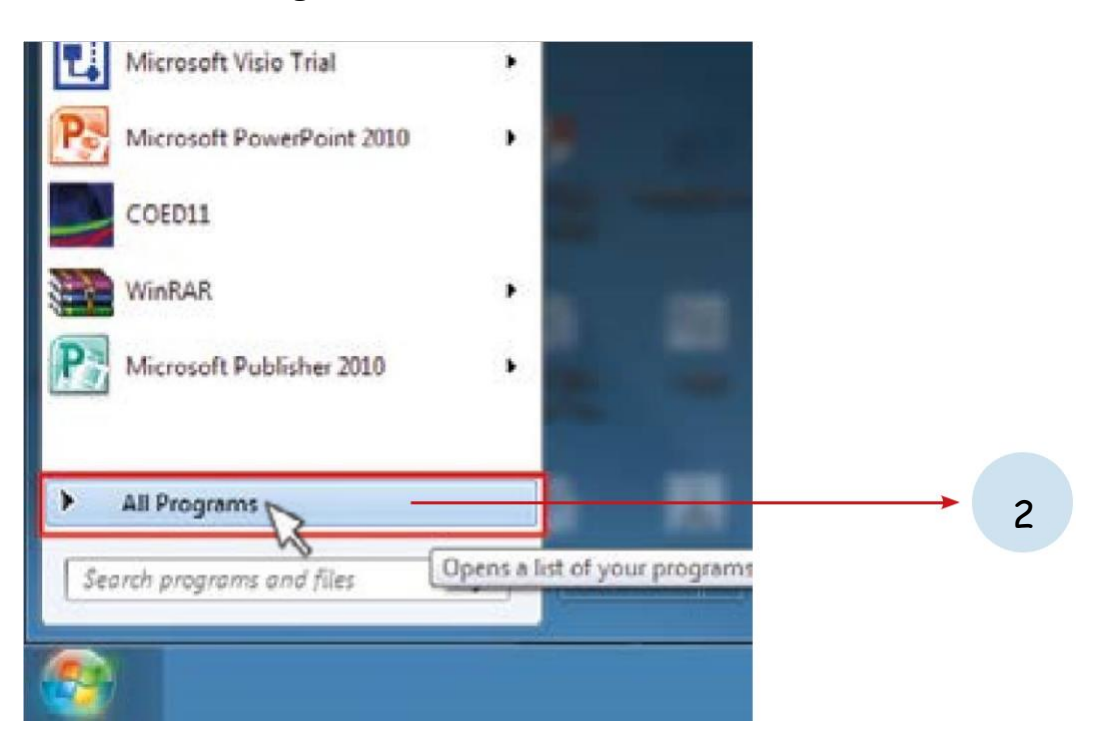

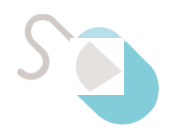

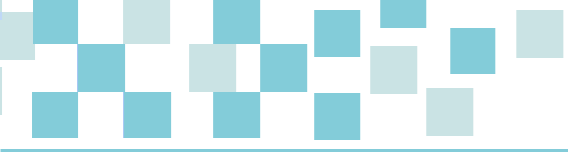

3. I click on Microsoft Office.

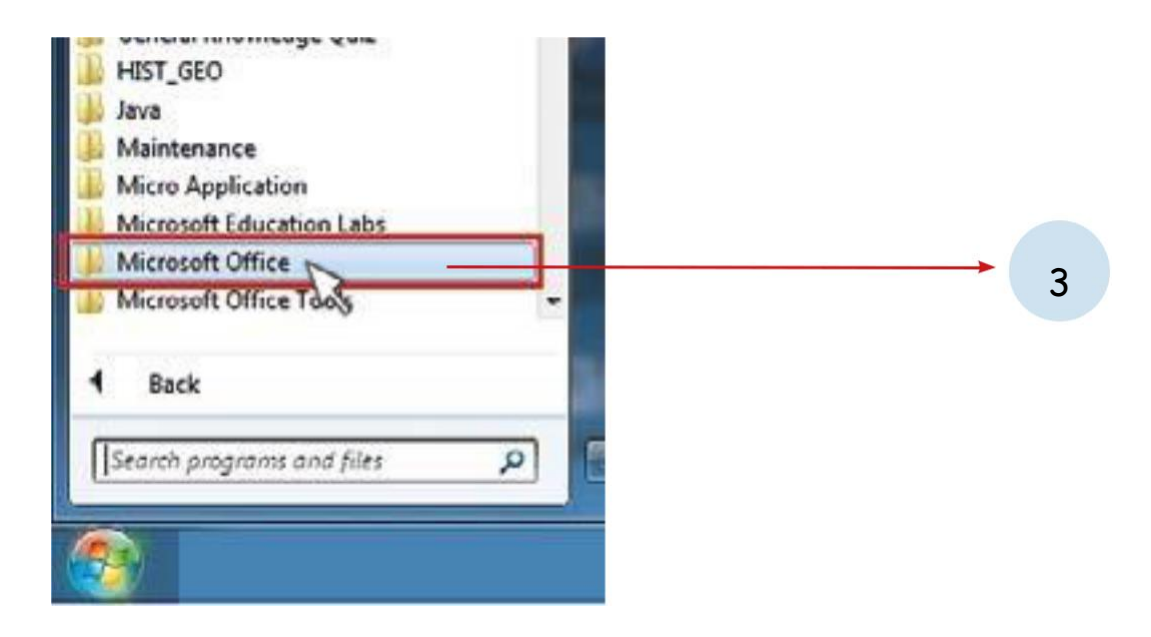

#### 4. I click on Microsoft Word 2007.

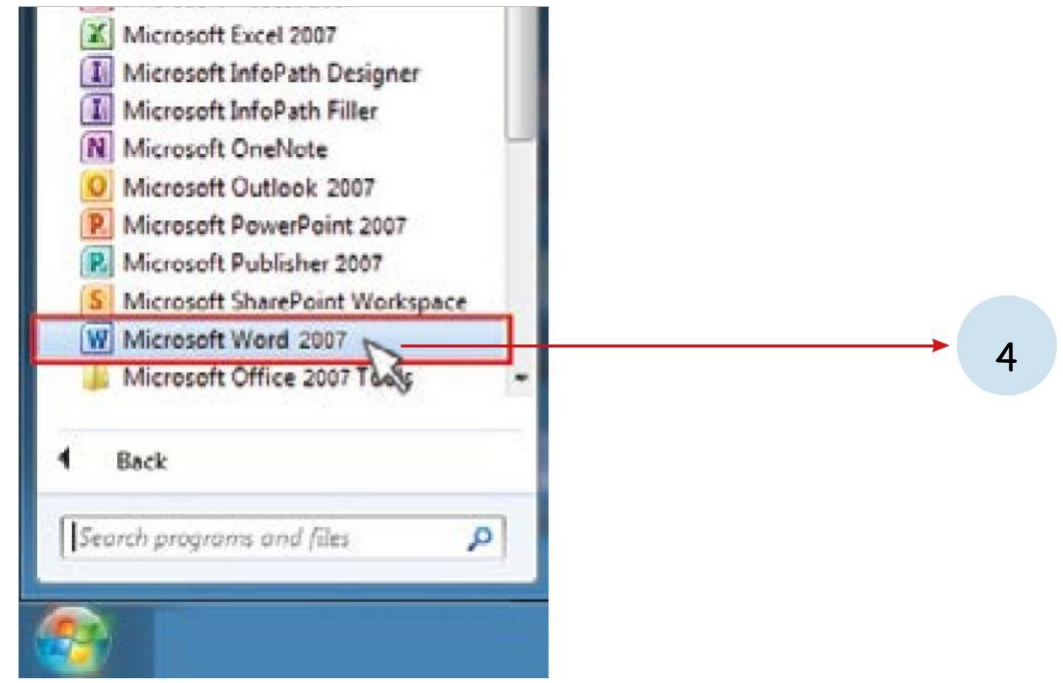

#### Microsoft Word 2007 opens as shown below.

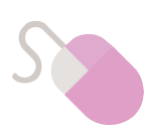

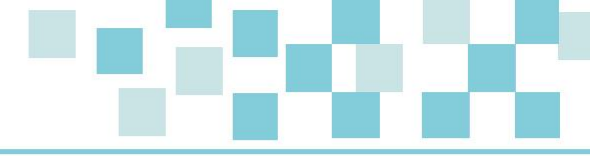

| (Pa)                     |                  | 200             | mark Annual must                         |              |     |          |            | + *                          |
|--------------------------|------------------|-----------------|------------------------------------------|--------------|-----|----------|------------|------------------------------|
| Bare   Boot Papilard     | Advanta: Malinar | Asses 1 rises 1 |                                          |              |     |          |            | 15                           |
| Contraction (            |                  |                 | Andreccip Andreccip.<br>Theorem Princips | AdlbC Action | Аав | fs (amp) | A A        | Plank)<br>Egitere<br>Li Sond |
| u                        |                  |                 |                                          |              |     |          |            |                              |
|                          | 1                |                 |                                          |              |     | -        |            |                              |
|                          |                  |                 |                                          |              |     |          |            |                              |
|                          | - A 1            |                 |                                          |              |     |          |            |                              |
|                          | 1                |                 |                                          |              |     |          |            |                              |
|                          |                  |                 |                                          |              |     |          |            |                              |
|                          |                  |                 |                                          |              |     |          |            |                              |
|                          |                  |                 |                                          |              |     |          |            |                              |
|                          |                  |                 |                                          |              |     |          |            |                              |
|                          |                  |                 |                                          |              |     |          |            |                              |
|                          |                  |                 |                                          |              |     |          |            |                              |
|                          |                  |                 |                                          |              |     |          |            |                              |
|                          |                  |                 |                                          |              |     |          |            |                              |
|                          |                  |                 |                                          |              |     |          |            |                              |
|                          |                  |                 |                                          |              |     |          |            |                              |
|                          |                  |                 |                                          |              |     |          |            |                              |
| Page 2 of 2 1 House 1    | 100              |                 |                                          |              |     | 14.12    |            |                              |
| Tantation II Gold 7 Same |                  |                 |                                          |              |     |          | DUM INCOME |                              |

## How to close Microsoft Word 2007?

#### I click on the **Close** button.

| 0                      | (headed at                             | lasered firms 1                                                                                                    | -                                                                                                    |
|------------------------|----------------------------------------|----------------------------------------------------------------------------------------------------|----------------------------------------------------------------------------------------------------|
| Press 1 more - Parties | talences menul figure ins              |                                                                                                    | 6                                                                                                    |
| Frankline + 1 +        | ************************************** | ner Troller Asilic Asilic Asil | and America Industry An Constant                                                                                                    |
|                        |                                        |                                                                                                    |                                                                                                    |
|                        |                                        |                                                                                                    |                                                                                                    |
|                        |                                        |                                                                                                    |                                                                                                    |
|                        |                                        |                                                                                                    |                                                                                                    |
|                        | 0                                      |                                                                                                    |                                                                                                    |
|                        |                                        |                                                                                                    |                                                                                                    |
|                        |                                        |                                                                                                    |                                                                                                    |
|                        |                                        |                                                                                                    |                                                                                                    |
|                        |                                        |                                                                                                    |                                                                                                    |
|                        |                                        |                                                                                                    |                                                                                                    |
|                        |                                        |                                                                                                    |                                                                                                    |
|                        |                                        |                                                                                                    |                                                                                                    |
|                        |                                        |                                                                                                    |                                                                                                    |
|                        |                                        |                                                                                                    |                                                                                                    |
|                        |                                        |                                                                                                    |                                                                                                    |
|                        |                                        |                                                                                                    |                                                                                                    |
|                        |                                        |                                                                                                    | Section of the section of the sectio |
| De l'en la             | Number - Proved -                      |                                                                                                    | CODMONDED IN                                                                                                    |

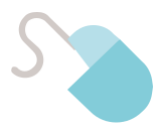

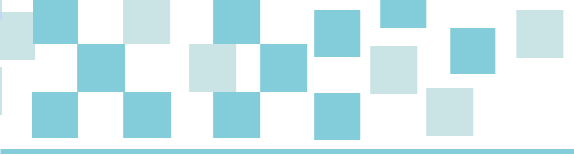

| fac .        |       | F1 | F2 | F3 | F4 |    | F5            | F6 | F7  | F8 | F9 | F10 | F11 F12 | Comp Link Break          | 194 - C |          |
|--------------|-------|----|----|----|----|----|---------------|----|-----|----|----|-----|---------|--------------------------|---------|----------|
| 1            | ł     | 2  | 3  | \$ | 10 | 6  | <u>8</u><br>7 | 8  | 9   | 0  | 1  |     | Times   | loast Horse Up           | Hum /   | 1.1      |
| •            | 0     | W  | E  | R  | T  | ۷. | V             | F  | 0   | P  | t  | 1   | 1       | Delete End Plage<br>Down | 7 8     | Ring and |
| Cars<br>(1/s | 1     | S  | P  | 4  | G  | H  | 1             | K  | Ľ   | ľ  | 1  |     | erder   |                          | 4 12    | 2        |
| Ŷ            | shift | Z  | x  | C  | V  | в  | N             | M  | ° . | 1  | 11 | 0   | inte    |                          | 3 2     | 3        |

| Q | W | E | R | T | ¥ | U | 1 | 0 | P |
|---|---|---|---|---|---|---|---|---|---|
| A | S | P | F | G | н | J | K | L |   |
|   | Z | × | C | V | В | N | М |   |   |

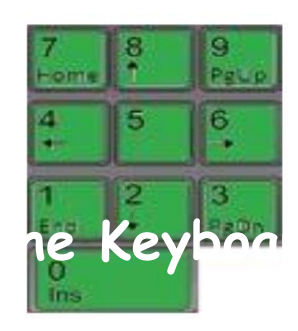

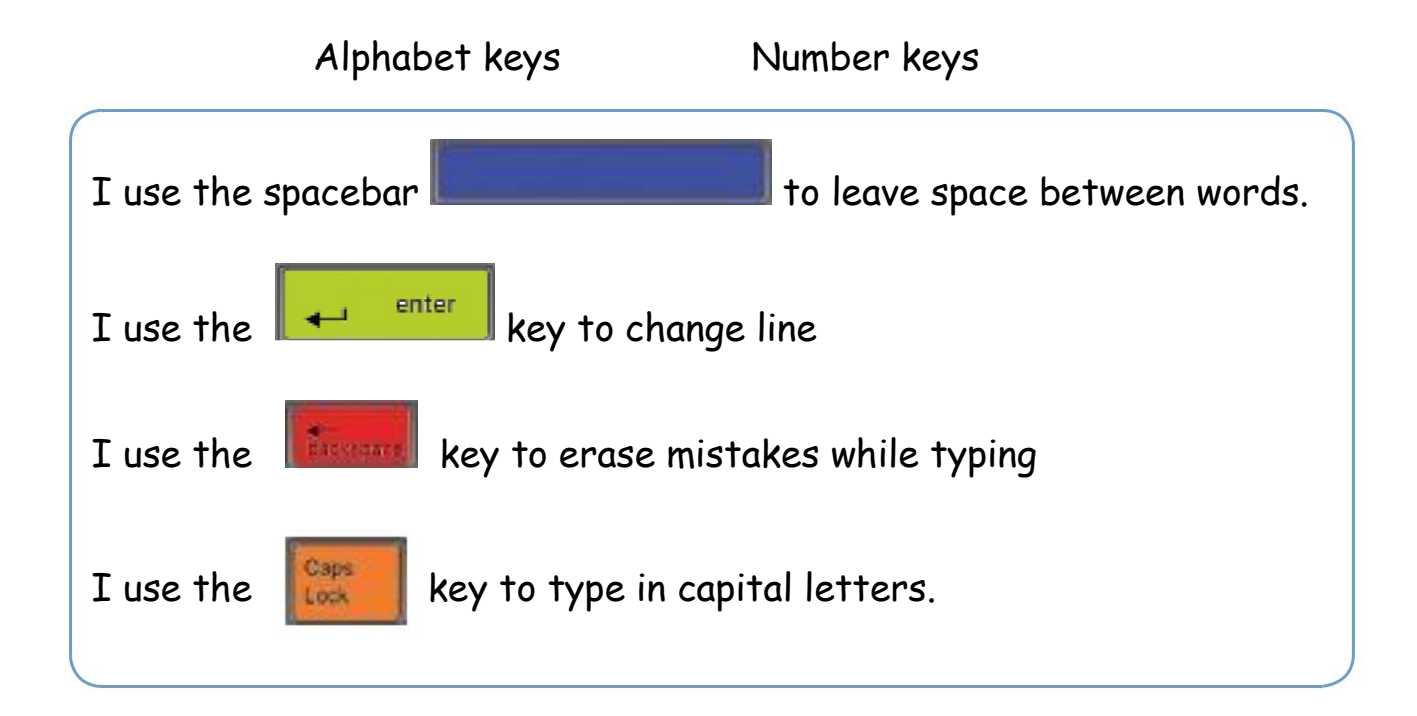

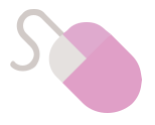

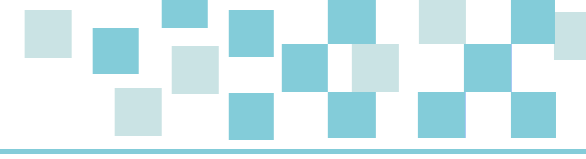

Activity 1: Typing text

- 1. I open Microsoft Word 2007.
- 2. I type the following text:

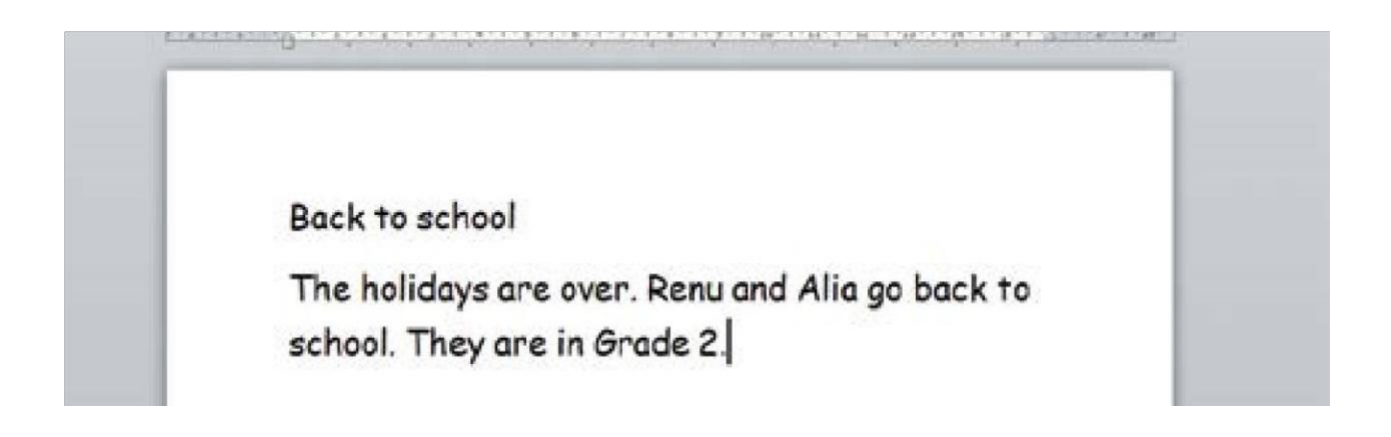

## The Delete key

| ts:          |       | F1     | F2 | F3      | F4 |     | F5   I | F6 | 7      | 8    | F9 | F10 | F11 F12        | 237   | Scroll<br>Lock | Pikuse<br>Break |             |   |           |    |
|--------------|-------|--------|----|---------|----|-----|--------|----|--------|------|----|-----|----------------|-------|----------------|-----------------|-------------|---|-----------|----|
| •            | 1     | ₽<br>2 | 3  | \$<br>4 | %  | ^ 6 | å<br>7 | 8  | (<br>9 | )    | 1  | -   | -<br>backspace | laset | Home           | Page<br>Up      | Num<br>Lock | 1 | ŀ         | Ŀ  |
| ₩-<br>-₩     | ٩     | W      | E  | R       | T  | Y   | U      | ľ  | 0      | P    | 1  | 1   | 1              | -     | Ind            | Page<br>Down    | 7<br>Home   | 8 | 9<br>PgUp | ſ  |
| Cape<br>Look | A     | s      | D  | F       | G  | н   | J      | к  | L      | 1.14 | ŀ  | 1.  | enter          |       |                | _               | 4           | 5 | 6.        |    |
| Ŷ            | shift | Z      | x  | C       | V  | в   | N      | М  | ٠,     | ٢.   | 1  | Ŷ   | shift          |       | t              |                 | 1<br>End    | 2 | 3<br>PgDn | Γ  |
| Call         | T     |        | M  | Г       |    |     |        |    | 42     |      | =  | E   | ~              | F     | Ŧ              | -               | 0<br>krs    |   | Ort       | en |

The **Delete** key

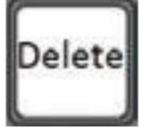

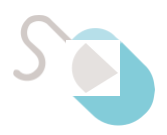

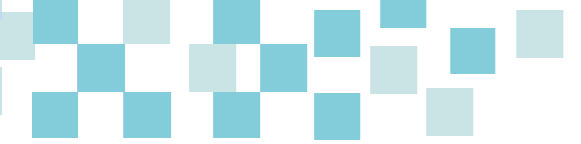

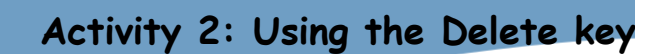

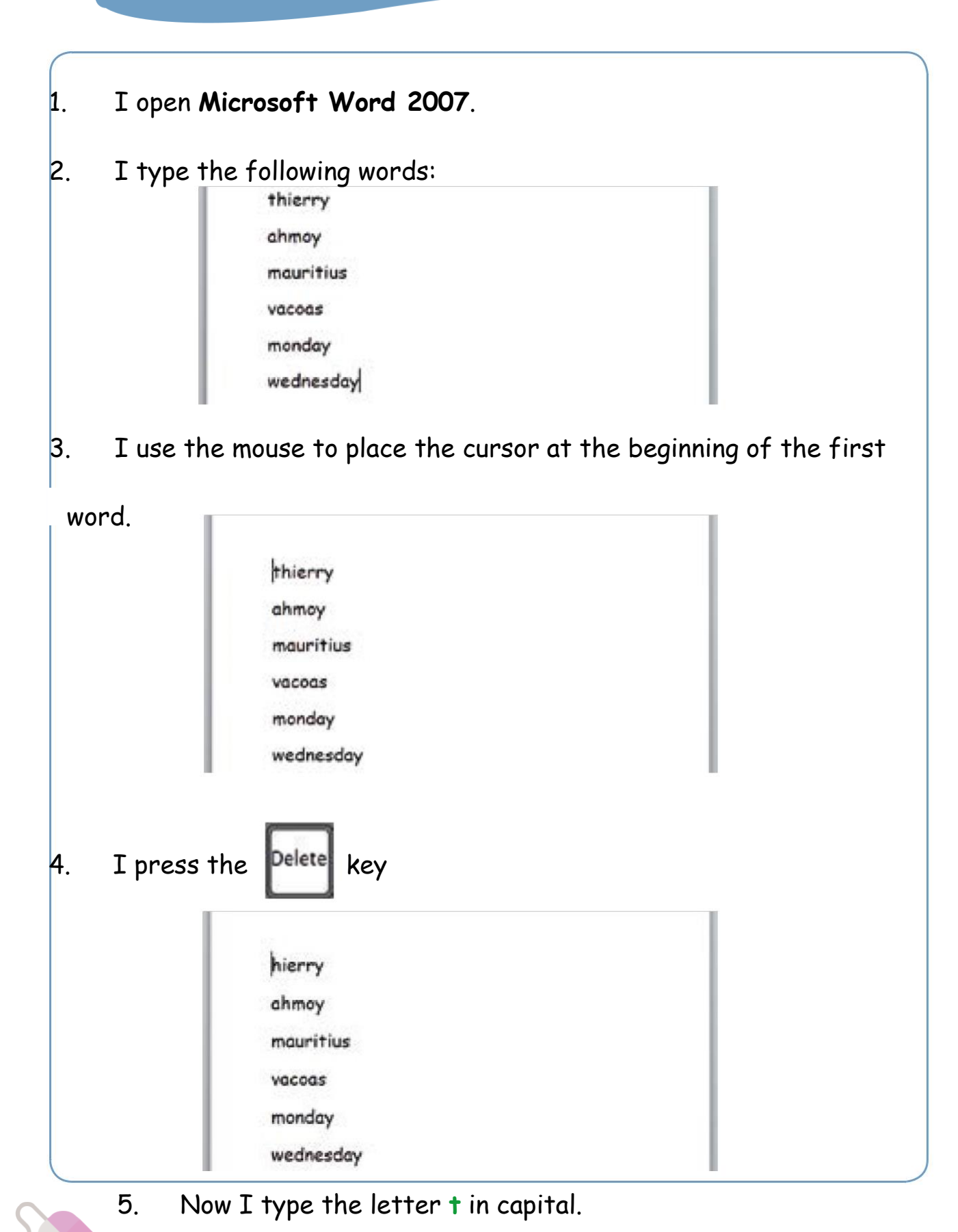

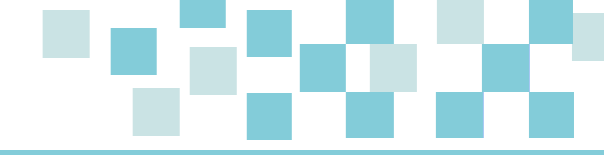

| Thierry   |
|-----------|
| ahmoy     |
| mauritius |
| vacoas    |
| monday    |
| wednesday |

6. I put the first letter of the other words in capital.

|                                                   | I type the wor | rd komp    | uter    |   |
|---------------------------------------------------|----------------|------------|---------|---|
| The Delete key Delete<br>erases text on the right | I press Dele   | ete        |         |   |
| of the cursor.                                    | The letter C c | lisappears | þmputer | r |
|                                                   | I press Delet  | eagain     |         |   |
|                                                   | Now it is the  | etter 0 wh | ich     |   |
|                                                   | disappears     | mputer     |         |   |
|                                                   |                |            |         |   |
| Activity 3: Using the Delet                       | e key          |            |         |   |
| 1. I double click                                 | esktop.        |            |         |   |

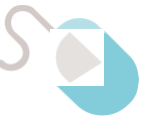

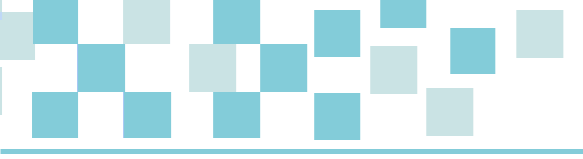

## The Shift Key

The Zchildren like Zsummer because Zit is Zsunny and hot. They Zplay in the Zgarden and go Zto the Zseaside. They Zeat ice-cream.

2. I use the Delete key to erase all the Z in the text.

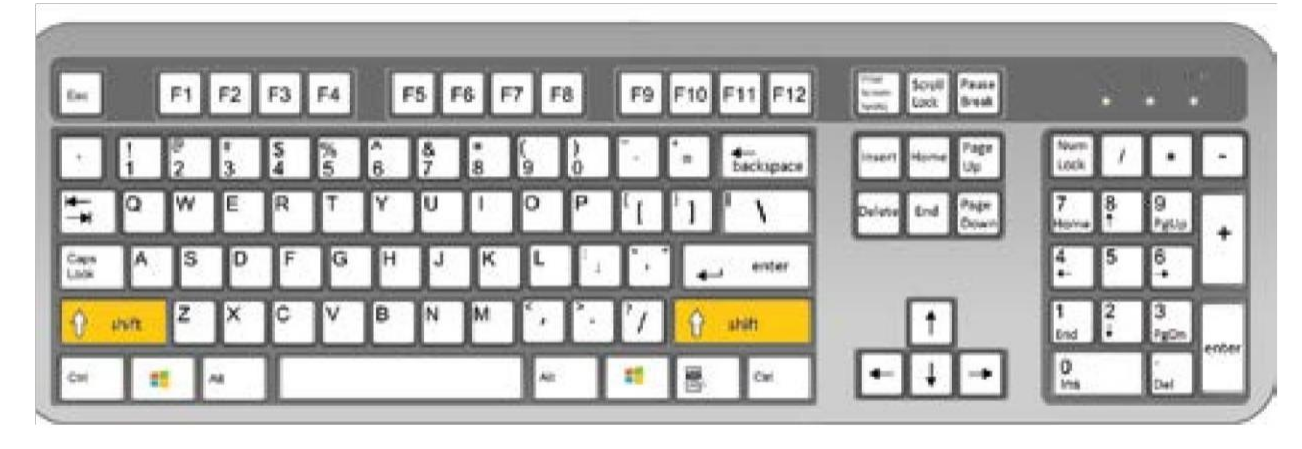

There are 2 Shift keys.

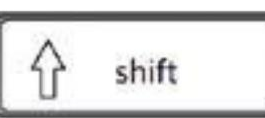

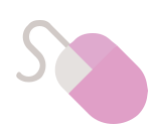

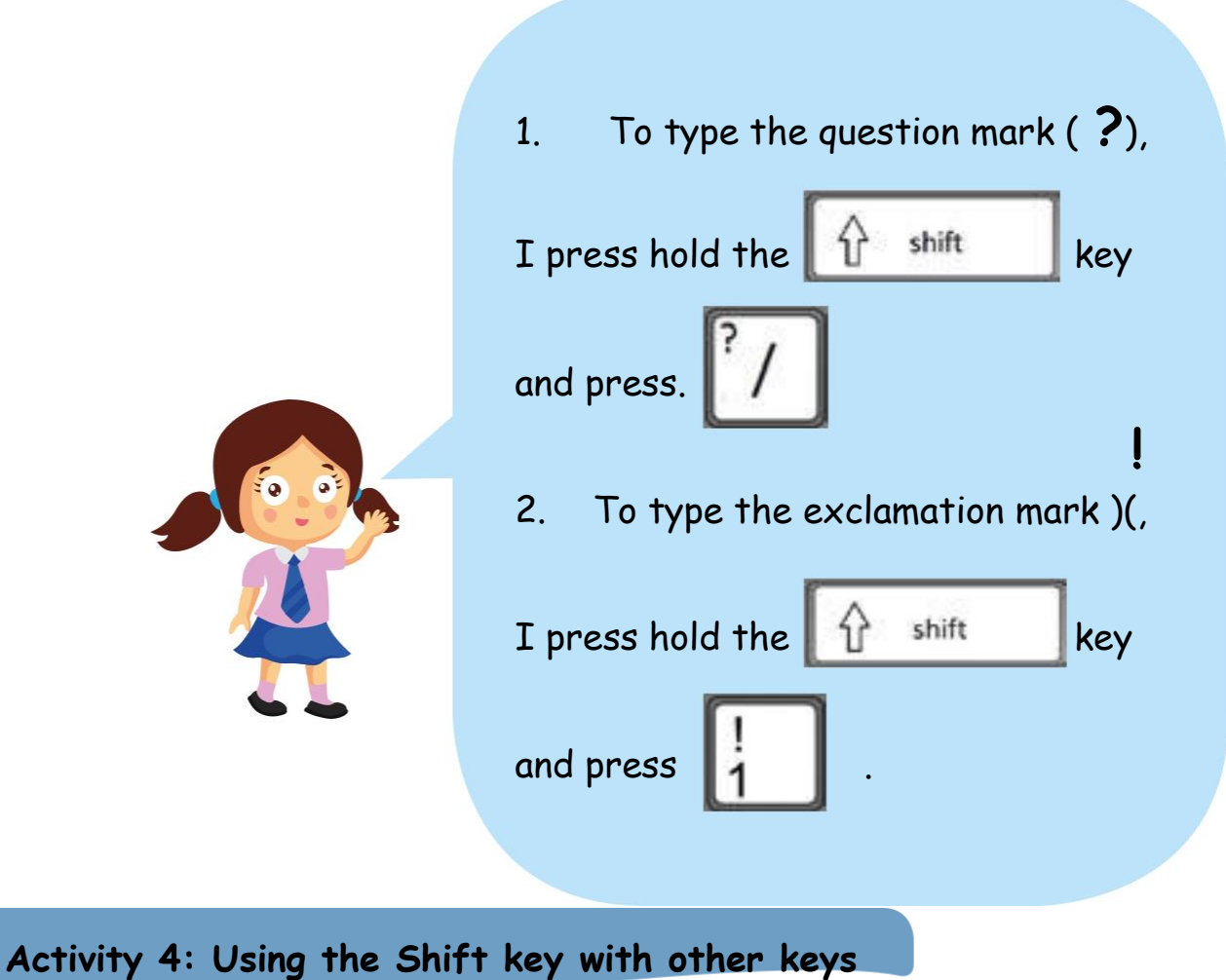

Activity 4: Using the Shift key with Uther key

- 1. I open Microsoft Word 2007.
- 2. I do the following actions on the computer.
- 3. I write the result in the table below.

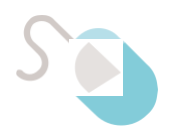

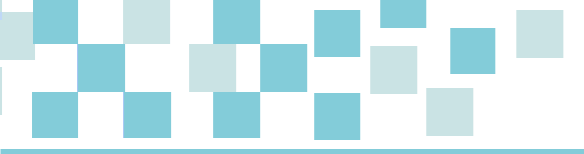

| Action                         | Result |
|--------------------------------|--------|
| ?/                             |        |
| Press /                        | /      |
| Press hold 🔓 shift and press 기 | ?      |
| Press                          |        |
| Press hold 🔓 shift and press 📘 |        |
| Press 2                        |        |
| Press hold 🔐 shift and press 🤷 |        |

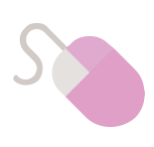

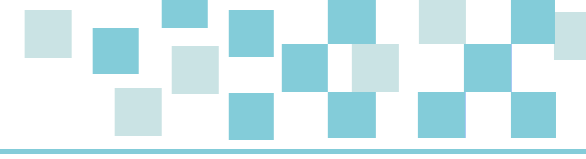

#### Activity 5: Using the Shift key

1. I open Microsoft Word 2007 2. I type the following text:

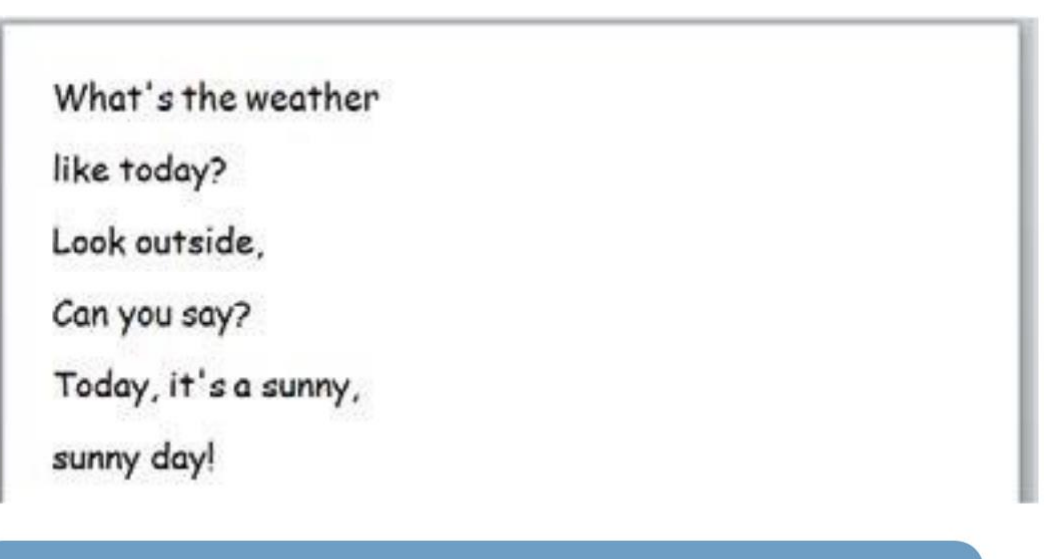

#### Activity 6: Using the Shift key with other keys

| Action                                            | Result |
|---------------------------------------------------|--------|
| Press 5                                           |        |
| Press hold 🔓 shift and press 5                    |        |
| Press 8                                           |        |
| Press hold ress <b>1</b> shift and press <b>8</b> |        |
| Press                                             |        |
| Press hold fress                                  |        |

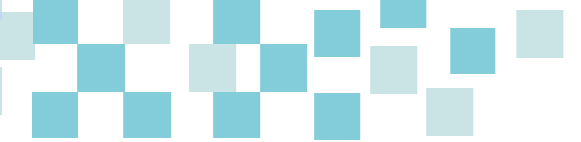

Activity 7: Typing text

- 1. I open Microsoft Word 2007.
- 2. I type the following text:

Brian and Alia are playing. Alia finds a blue boat under the bed.

Alia: "Is this yours Brian?"

Brian: "Yes, it's mine."

Alia: "Oh! It is beautiful!"

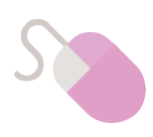

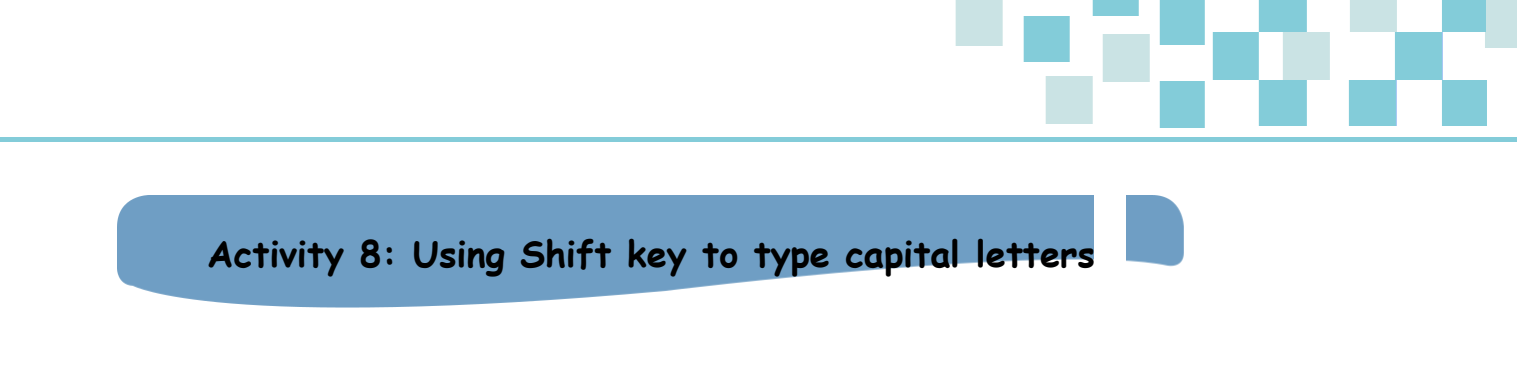

- 1. I open Microsoft Word 2007.
- 2. I carry out the following actions on the computer.
- 3. I write the result in the table below.

| Action                         | Result |
|--------------------------------|--------|
| Press                          |        |
| Press hold 🔐 shift and press A |        |
| Press                          |        |
| Press hold 🚯 shift and press 🖪 |        |
| Press R                        |        |
| Press hold 🔒 shift and press R |        |

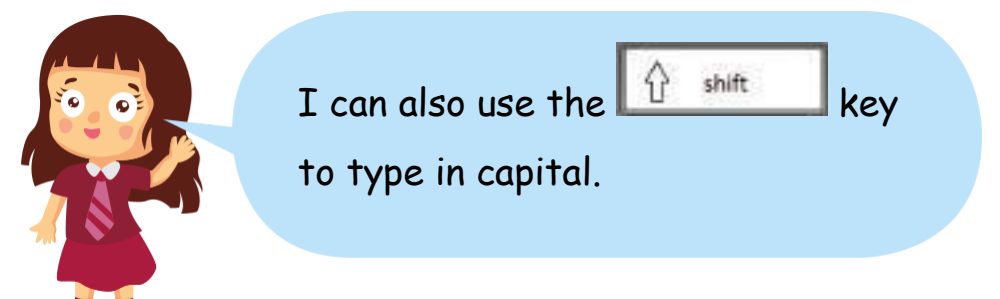

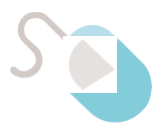

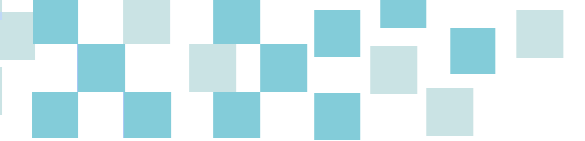

Activity 9: Using Shift key to type capital letters

1. I write the result for each action in the table below.

|              | Action    | Result  |  |
|--------------|-----------|---------|--|
| Ē            | _         |         |  |
| Press        |           |         |  |
| Press hold 🔓 | shift and | press E |  |
| Press        |           |         |  |
| Press hold 🚹 | shift and | press H |  |
| Press        |           |         |  |
| Press hold 👔 | shift and | press G |  |

Activity 10: Typing text

- 1. I open Microsoft Word 2007.
- 2. I type the following text:

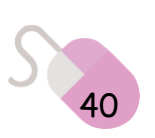

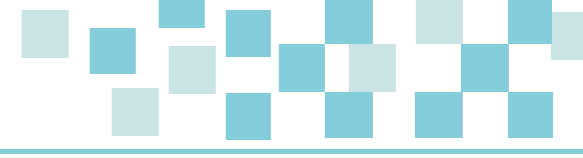

It is Monday morning. Chicky Chick is sleeping.

"Wake up Chicky Chick! It's time for school!" says Mother Hen.

## The arrow keys

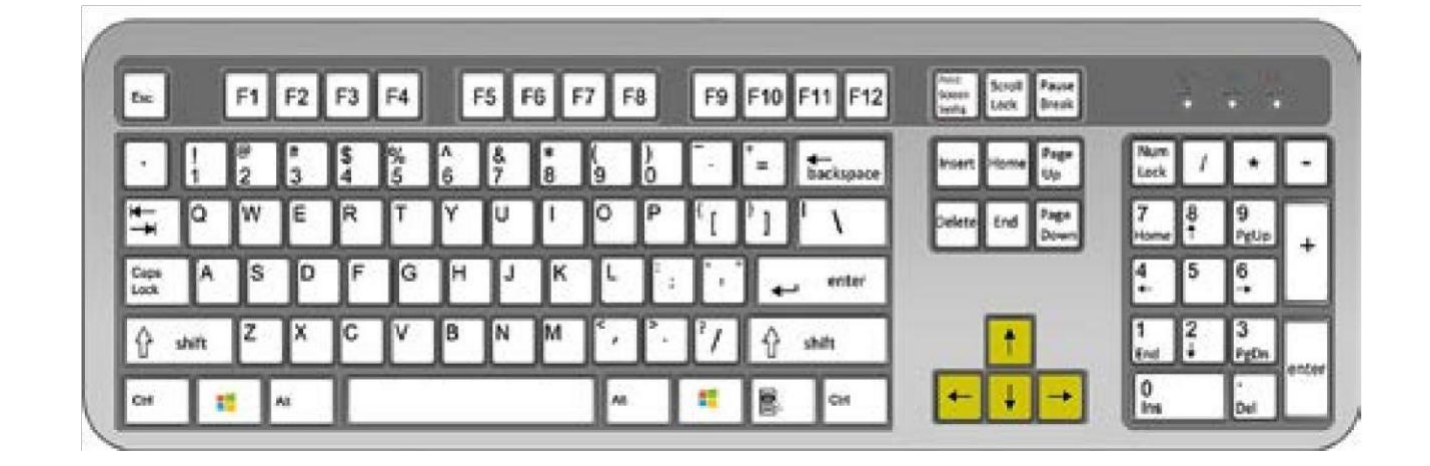

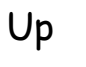

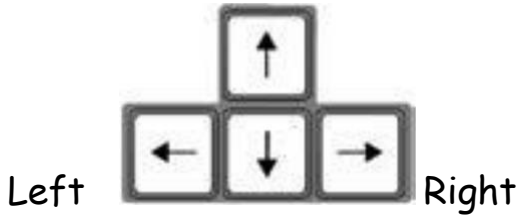

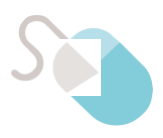

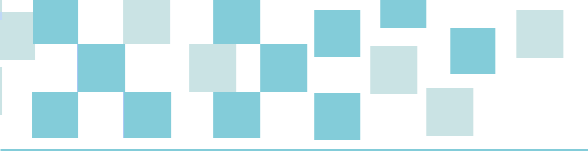

Down

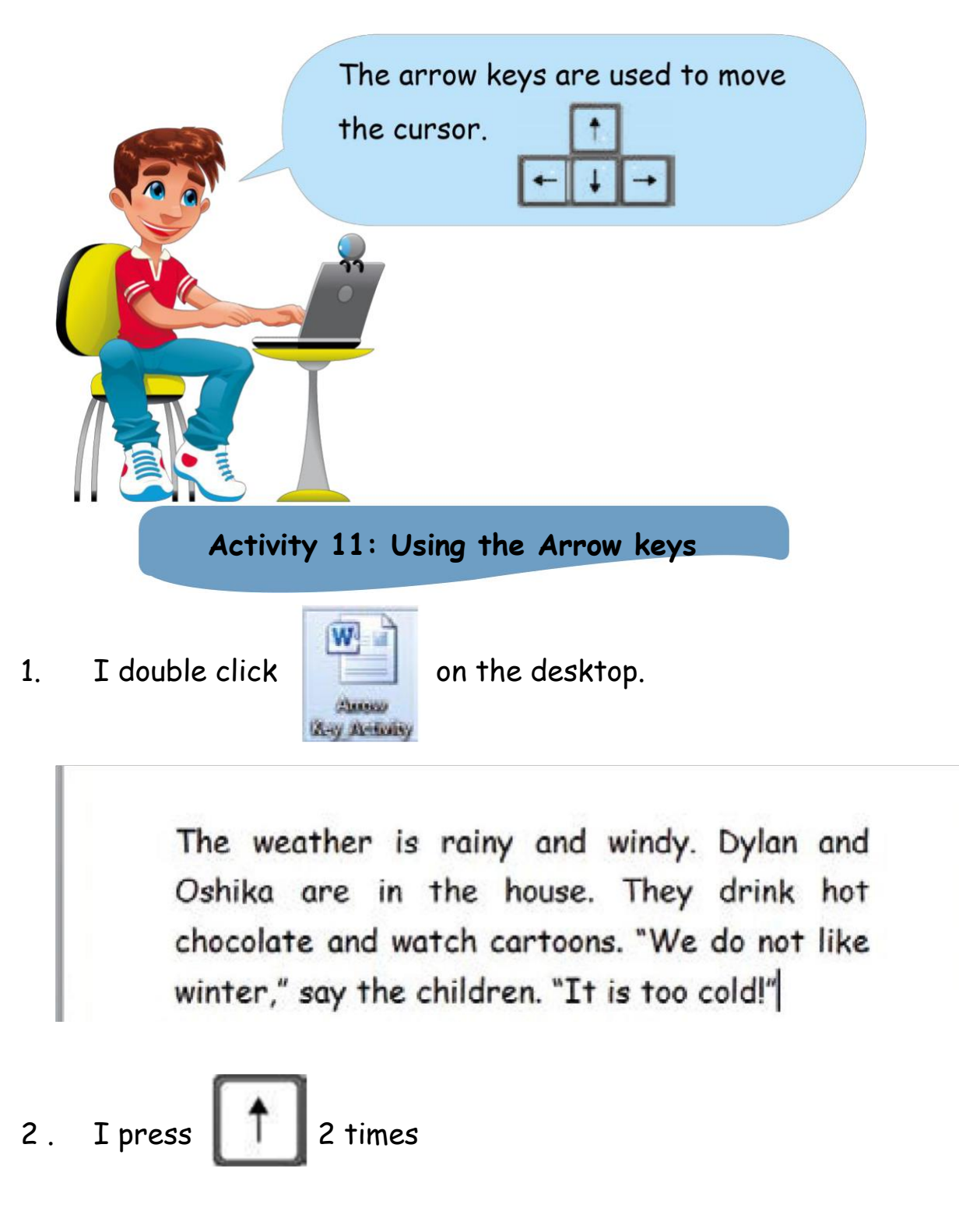

The cursor is between the letters \_\_\_\_\_ and \_\_\_\_\_

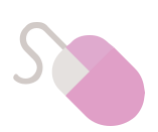

| 3. | I press 5 times                                       |
|----|-------------------------------------------------------|
|    | The cursor is after the word ""                       |
| 4. | I press Donce and 4 times                             |
|    | The cursor is before the word ""                      |
|    | Activity 12: Editing text                             |
| 1. | I double click<br>Editing<br>Activity On the desktop. |
|    | It is the new year.                                   |

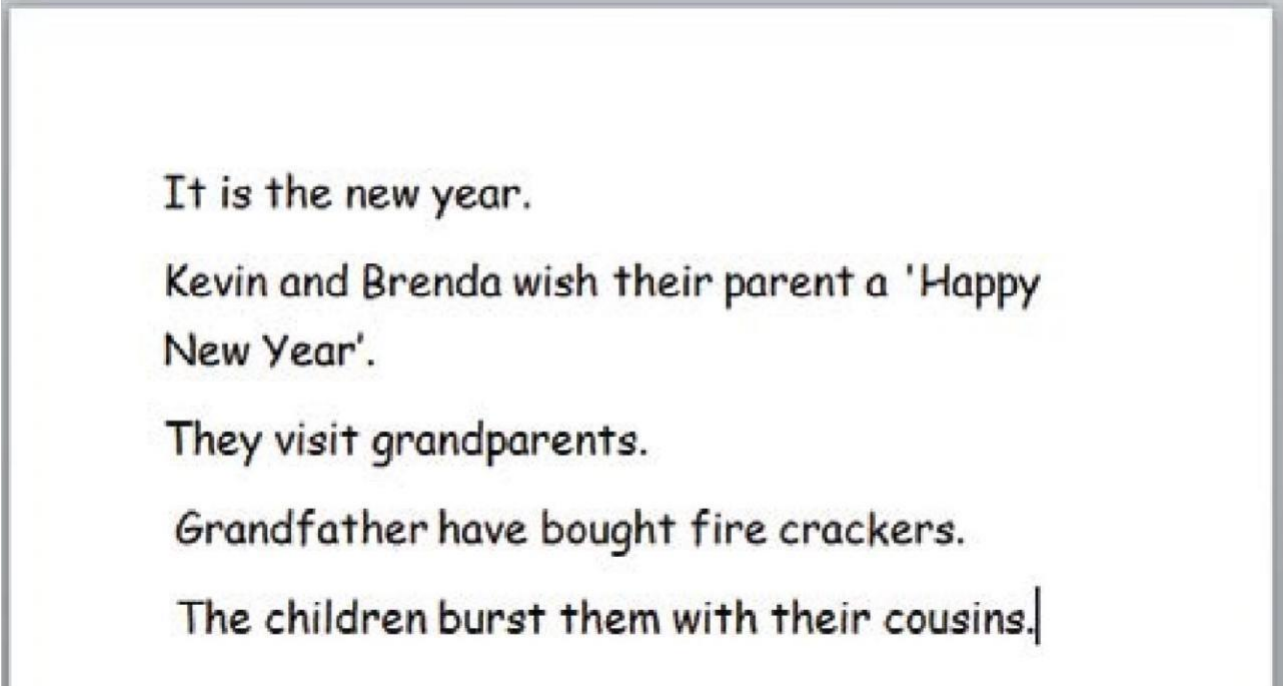

- 2. I use the arrow keys to move the cursor.
- 3. I change the letters n and y into capital letters in the  $1_{st}$  sentence.

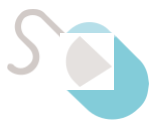

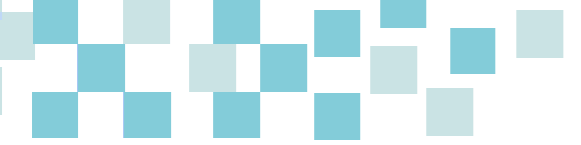

- 4. I type the word their between "visit" and "grandparents" in the 3rd sentence.
- 5. I add the letter s at the end of the word "parent" in the  $2_{nd}$  sentence.
- 6. I replace the word "have" by has in the 4th sentence.

How to select text?

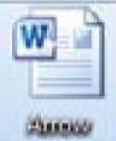

1. I double click any memory on the desktop.

The weather is rainy and windy. Dylan and Oshika are in the house. They drink hot chocolate and watch cartoons. "We do not like winter," say the children. "It is too cold!"

2. I use the arrow keys and place the cursor before the word

shift

"weather".

3. I press hold the

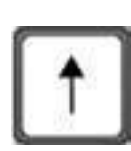

4. I press

key.

5. The letter "w" is selected.

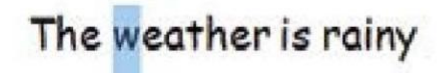

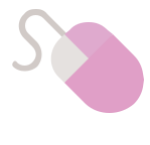

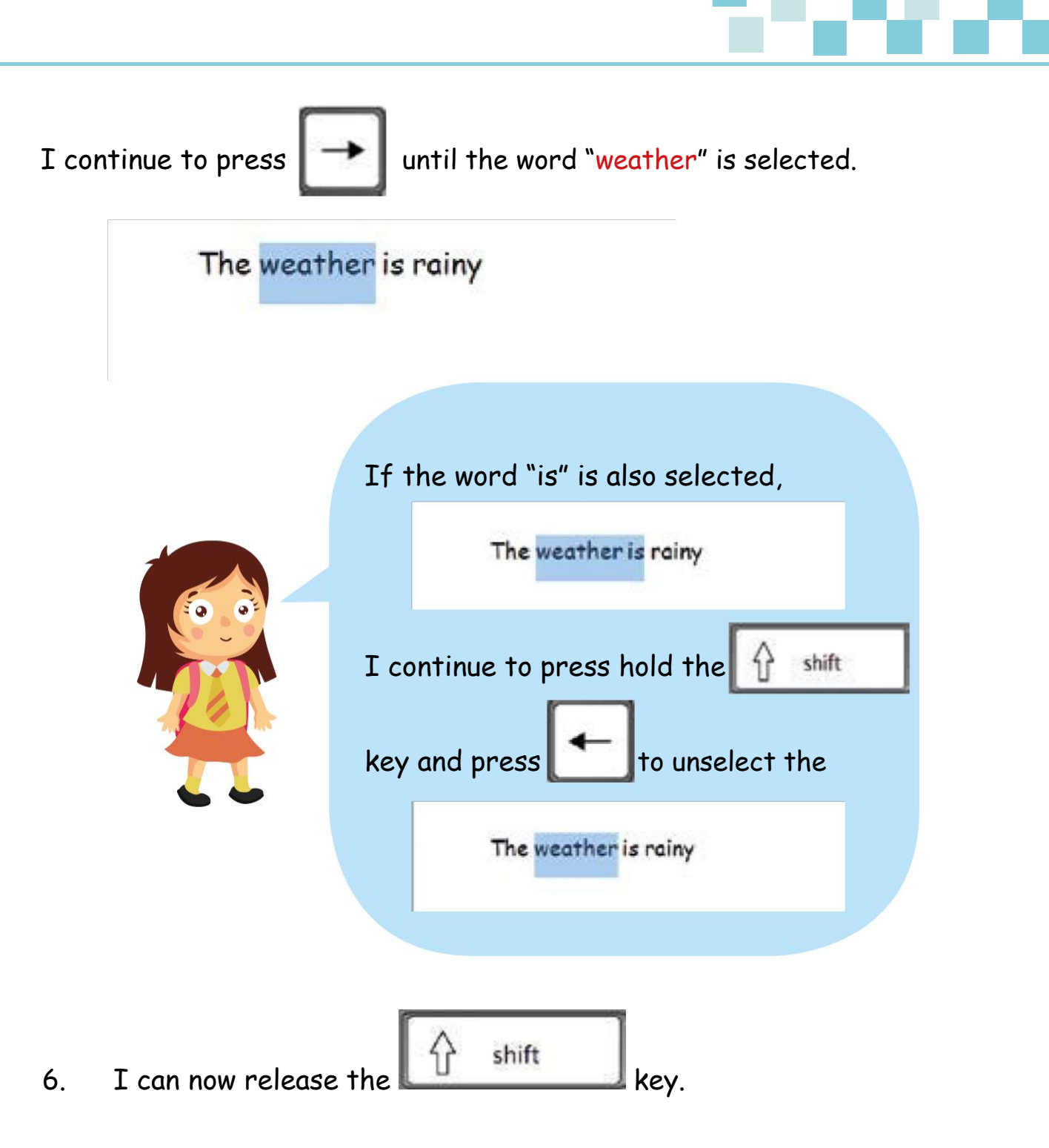

7. I click anywhere on the page to unselect the word "weather".

The weather is rainy

8. I will now select the word "children".

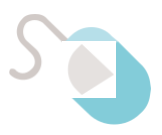

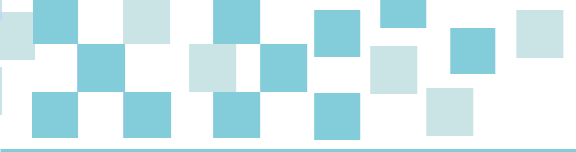

## Editing text using Cut, Copy and Paste

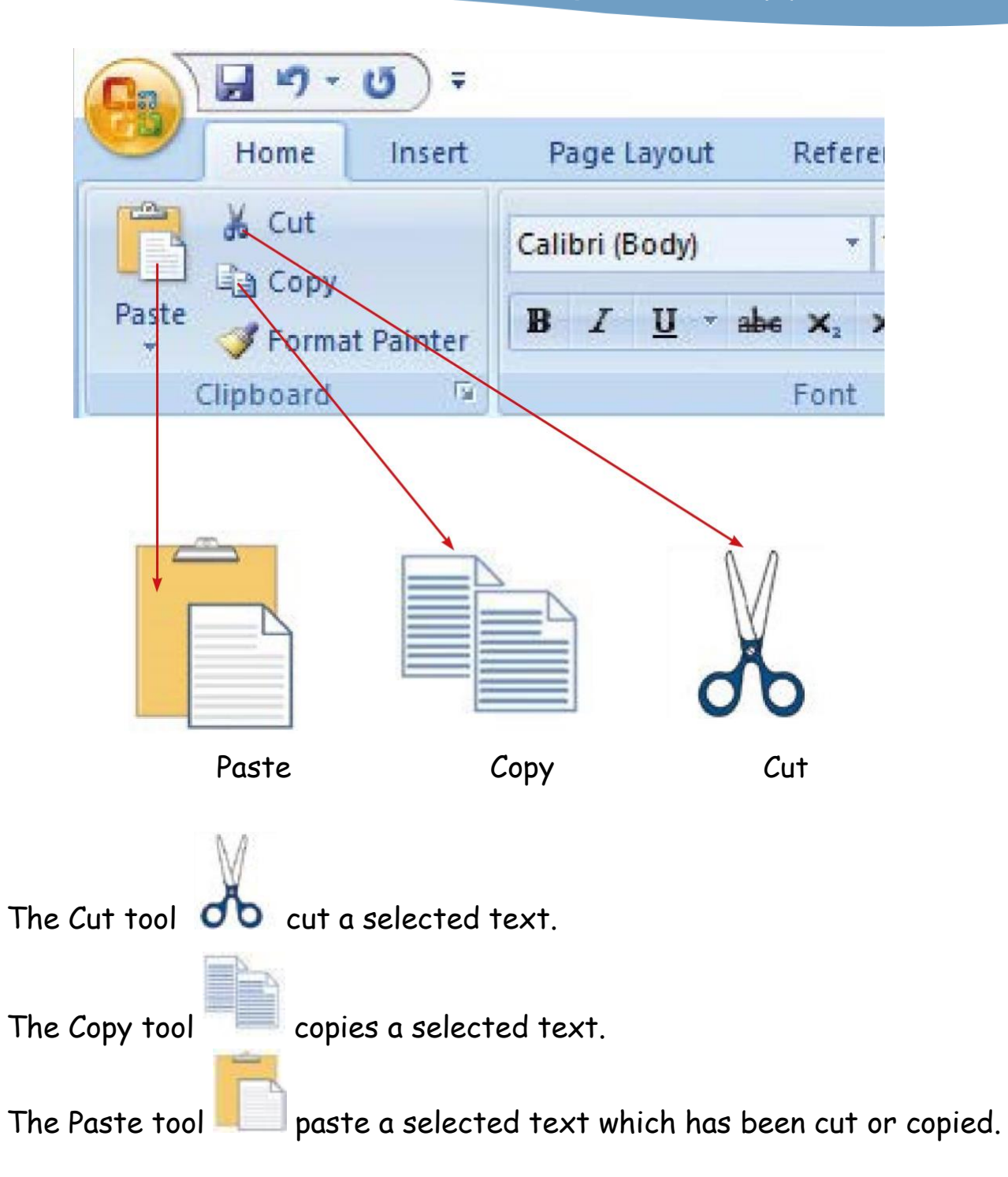

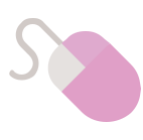

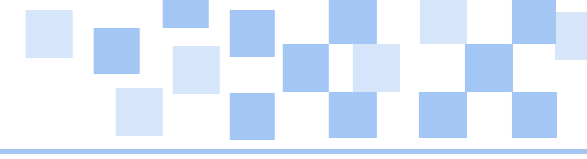

#### Activity 13: Copying and Pasting text

1. I double click

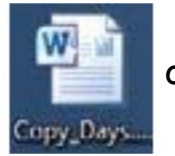

on the desktop.

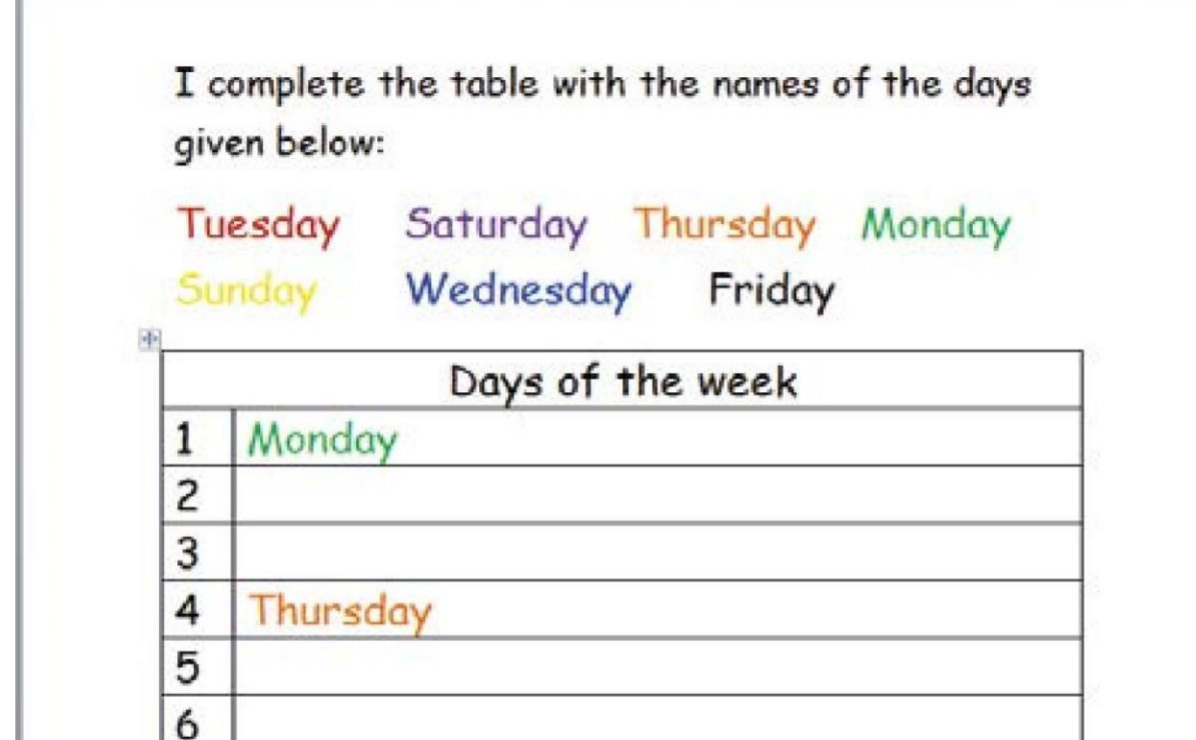

- 2. I select the word Tuesday.
- 3. I click on

I click on

7

- ck on 📃 .
- 4. I click in the correct box.

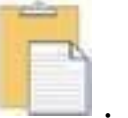

6. I copy and paste the remaining days of the week in their correct boxes.

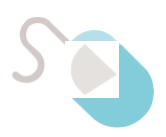

5.

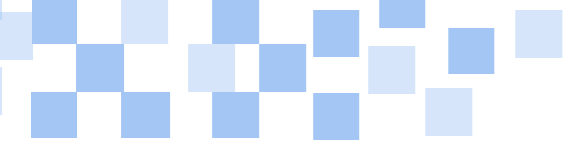

|    | Activity 14: Copying and Pasting text        |
|----|----------------------------------------------|
| 1. | I double click opy Activity on the computer. |
|    | airl is a Dita                               |

| 012    |                                          |  |
|--------|------------------------------------------|--|
|        | 10 10 10 10 10 10 10 10 10 10 10 10 10 1 |  |
| is two | o. standard in She                       |  |

2. I Copy and Paste the words in the correct order in the boxes.

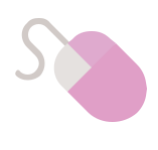

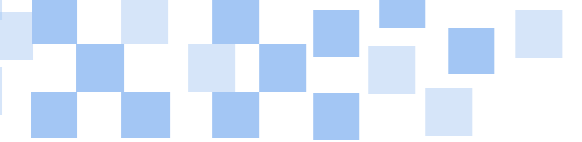

1.

 Activity 15: Cutting and Pasting text

 I double click
 on the desktop.

 I complete the table below with the names of the Month given below:

 February
 September
 May

 March
 July
 October
 November

 July
 October
 November
 June

 I
 January
 2
 3

 A
 April
 April

| -  |          |  |
|----|----------|--|
| 4  | April    |  |
| 5  |          |  |
| 6  |          |  |
| 7  |          |  |
| 8  | August   |  |
| 9  |          |  |
| 10 |          |  |
| 11 |          |  |
| 12 | December |  |

- 2. I select the word February
- 3. I click on 🔥
- 4. I click in the correct box
- 5. I click on
- 6.. I cut and paste the remaining months in their correct boxes.

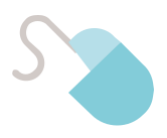

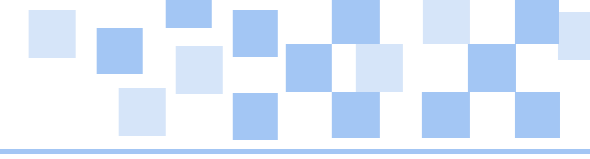

#### Activity 16: Cutting and Pasting text

1. I double click

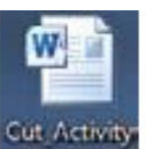

on the desktop.

I complete the table with the words given below. Grandmother Sister Aunt Father

| Masculine   | Feminine |
|-------------|----------|
| Brother     |          |
|             | Mother   |
| Uncle       |          |
| Grandfather |          |

## Formatting text using font type, font size and font colour

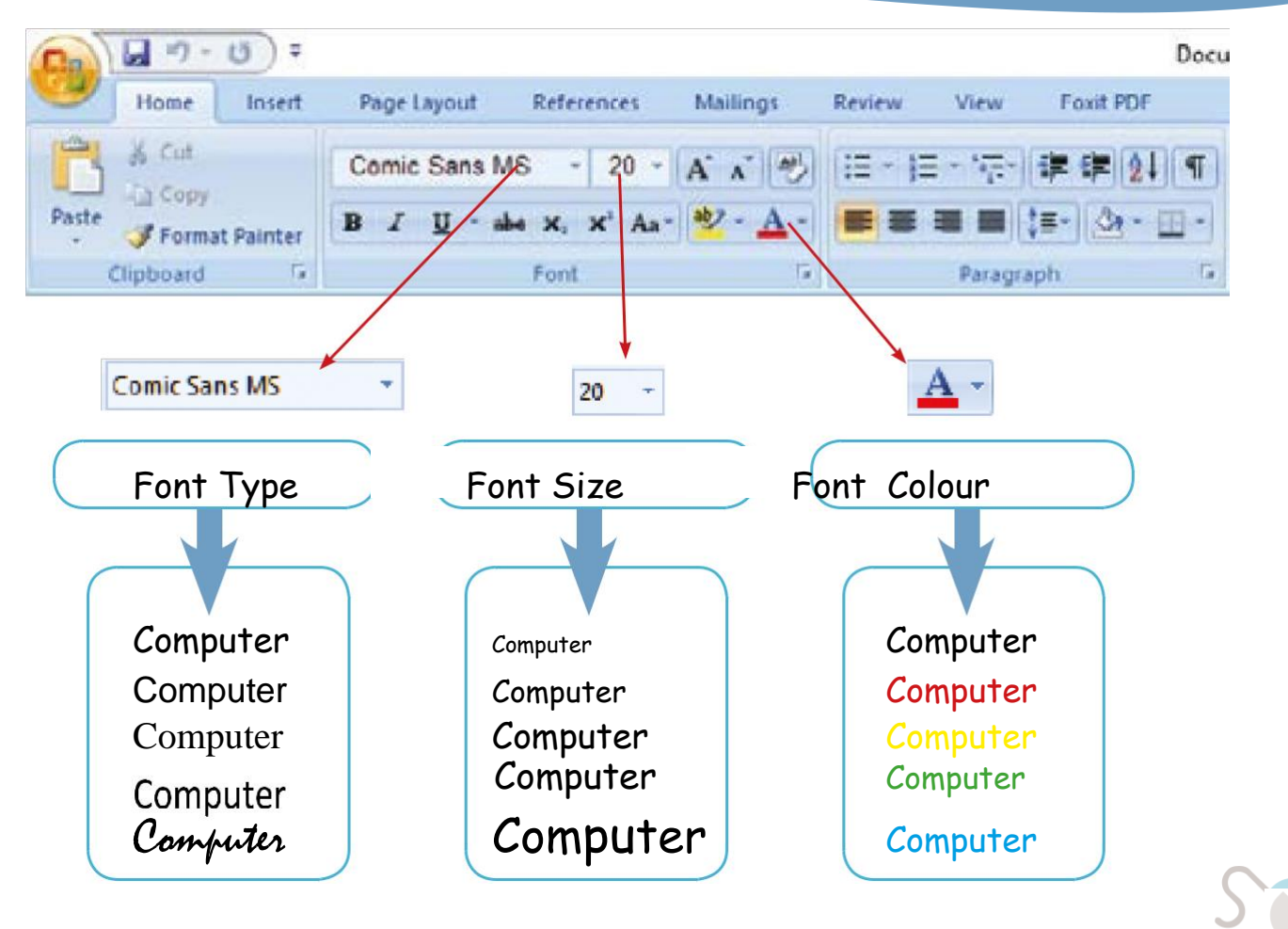

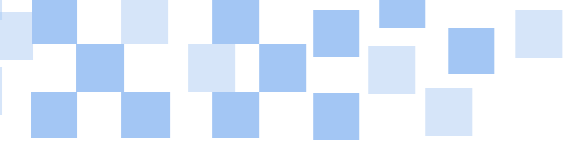

- 1. I open MS Word program.
- 2. I type the following text:

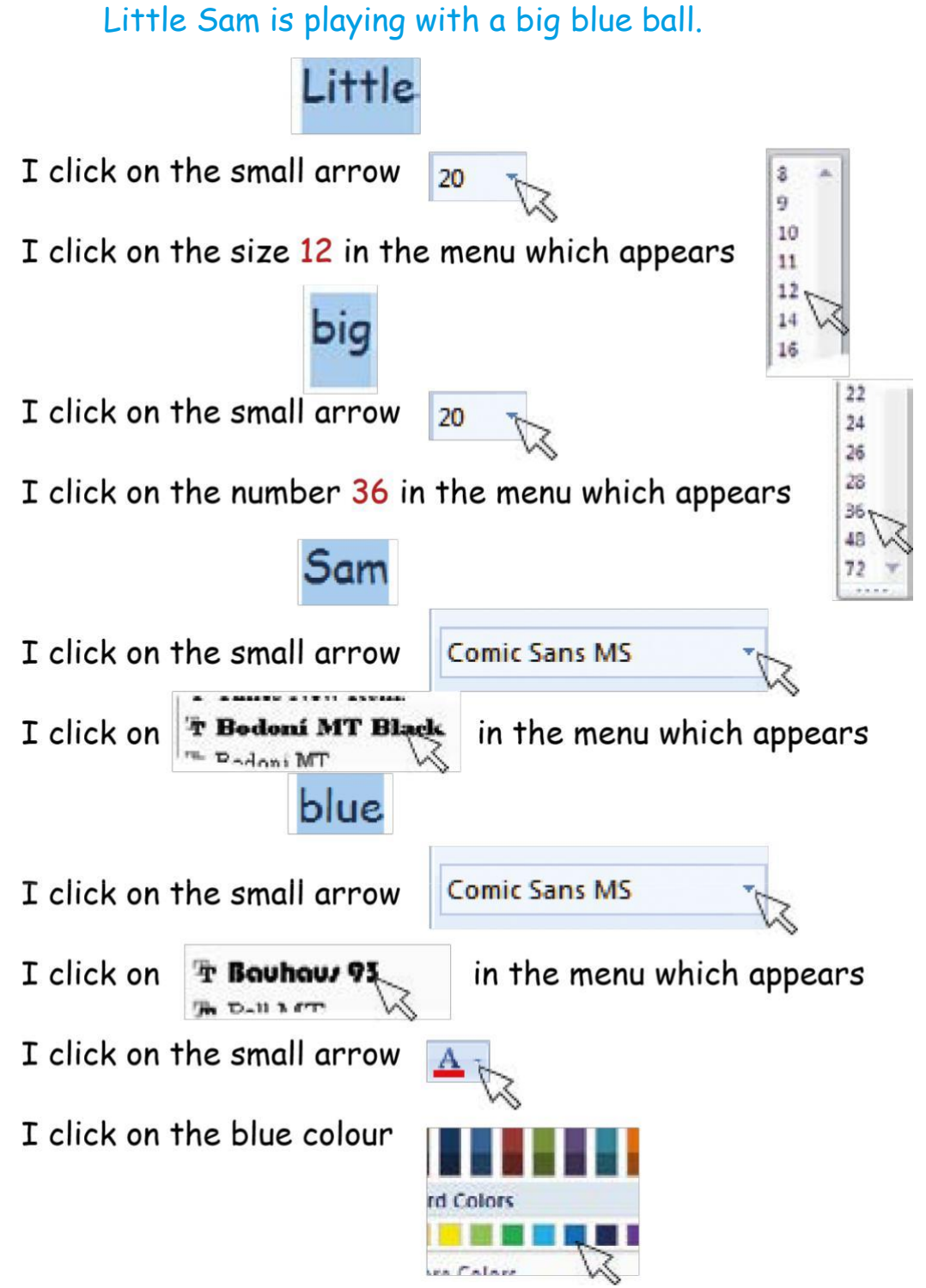

3. I select the word

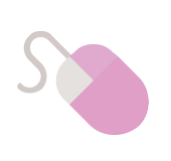

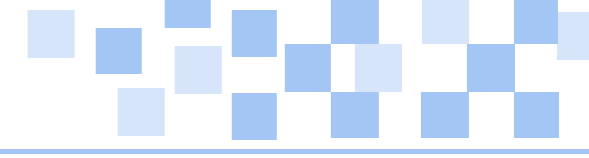

#### Activity 17: Font Formatting

16.

#### Activity 18: Formatting Text

1. I double click

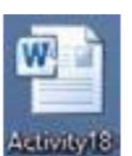

on the desktop.

Jim is a years boy.

He six old.

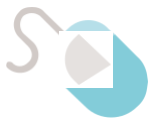

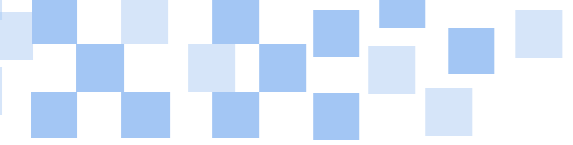

- I cut the word years in the 1st sentence and paste it between the words six and old in the 2nd sentence.
- 3. I copy the word is in the  $1_{st}$  sentence and paste it after the word He in the  $2_{nd}$  sentence.
- 4. I change the font colour of the word Jim to red.
- 5. I change the font size of the word **boy** to 14.
- I change the font type of the word He to Times New Roman.
   Activity 19: Formatting Text

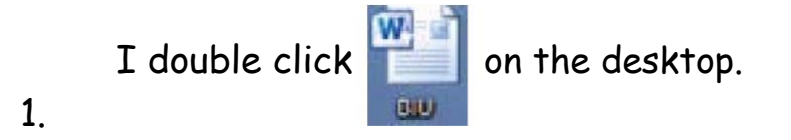

### Formatting text using Bold, Italic and Underline

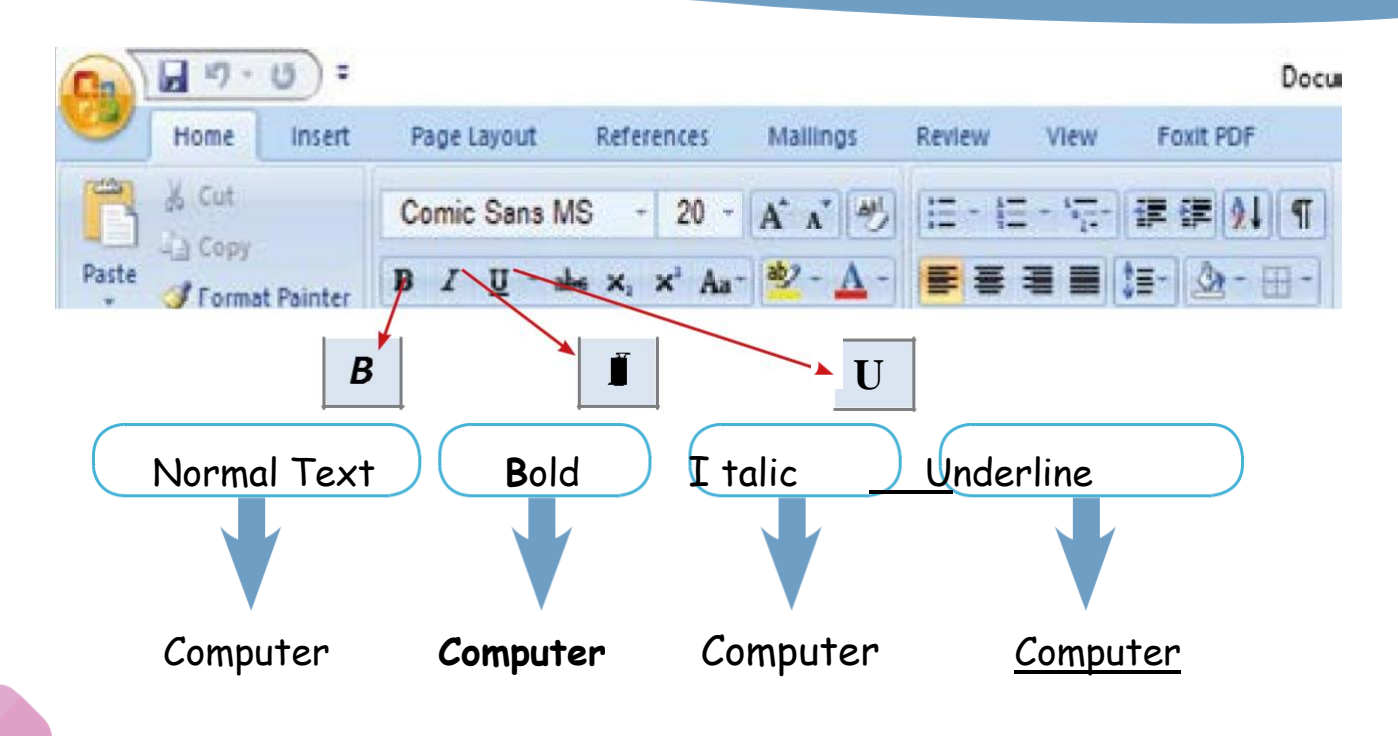

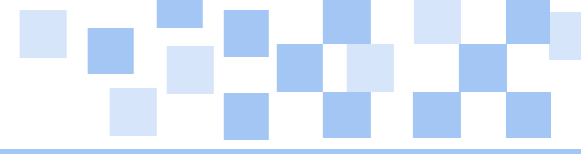

I go to the shop to buy a cake.

Raj has a pen, an eraser and a book.

- 2. I select the word cake in the 1st sentence and click on U I select the word buy in the 1st sentence and click on 3. I select the word pen in the 2nd sentence and click on 4. В I select the word shop in the 1st sentence and click on 5. В II select the word eraser in the 2nd sentence and click on 6. L U
- 7. I select the word  $\underline{book}$  in the 2nd sentence and click on

Activity 20: Formatting Text

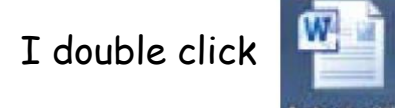

on the computer.

1.

Amina has a small blue book.

David has a ruler.

Amina gives the book to David.

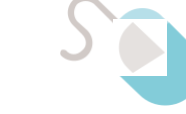

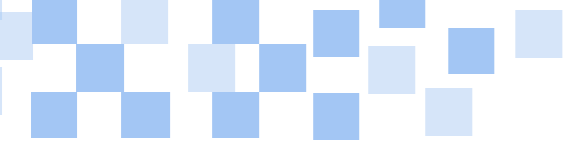

- 2. I cut the word **blue** in the  $1_{st}$  sentence and paste it between the letter **a** and the word **ruler** in the  $2_{nd}$  sentence.
- 3. I copy the word **small** in the 1st sentence and paste it after the word the in the 3rd sentence.
- 4. I underline the word **ruler** in the 2<sup>nd</sup> sentence.
- 5. I put the word **book** in italics in the  $1_{st}$  sentence.
- 6. I apply bold to the word **David** in the 3rd sentence.
- 7. I change the font size of the word Amina from 20 to 26 8. I change the font colour of the word has to green in the 1st sentence.
  - 9. I change the font of the word **blue** to Arial in the 2<sup>nd</sup> sentence.

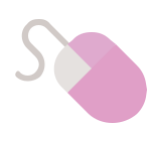

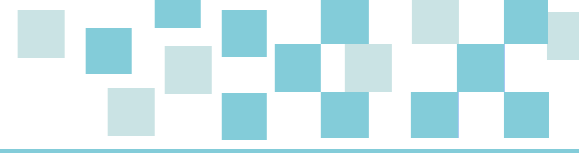

## Formatting text: Alignment of text

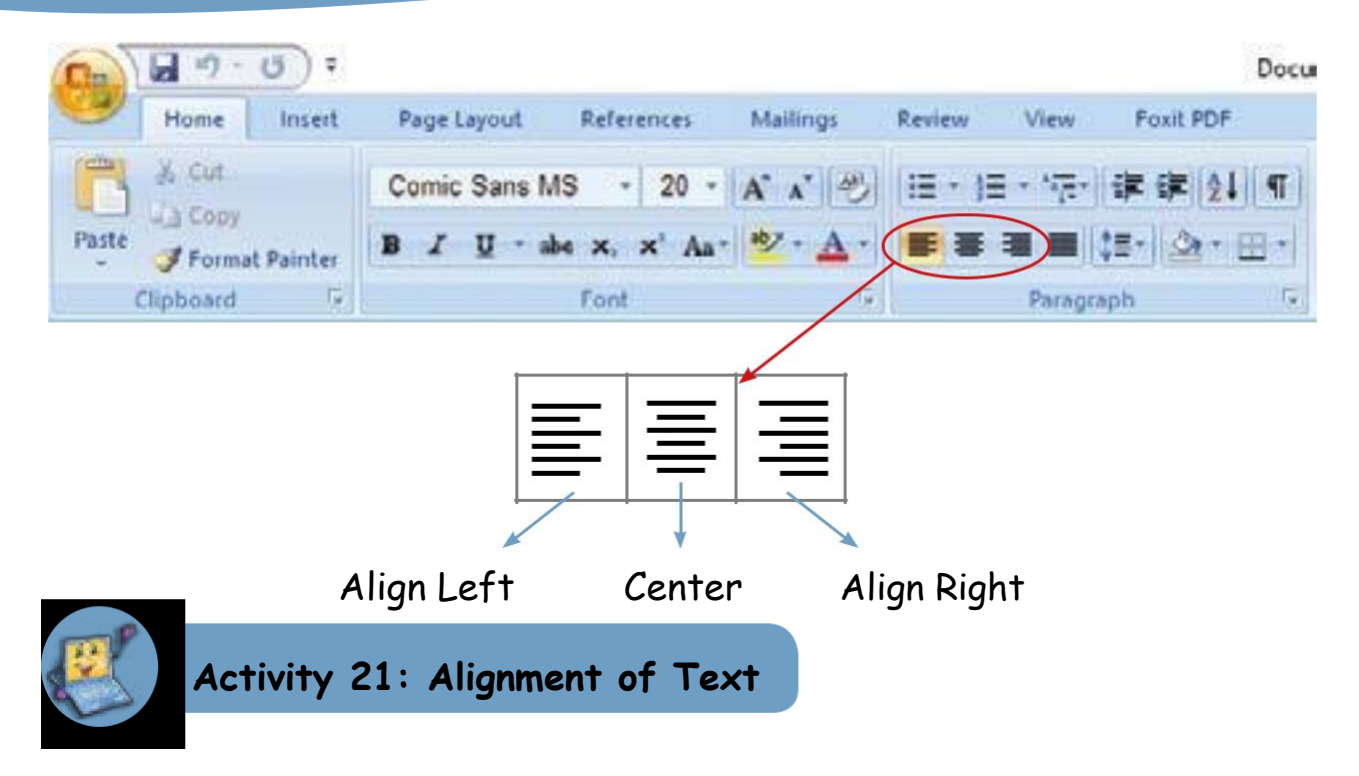

- 1. I open Microsoft Word 2007.
- 2. I type the sentence below:

|    |    | The weather is rainy. |   |
|----|----|-----------------------|---|
| 3. | Is | elect the sentence.   |   |
| 4. | Ιc | ick on 💻              | 1 |
| l  |    | 22                    | l |
| L  |    | The weather is rainy. | l |
|    | 5. | I click on 💻          |   |

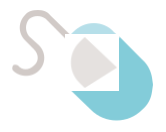

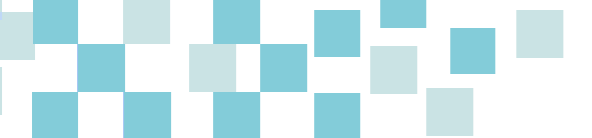

|    |            |                 | The weather is rainy. |  |
|----|------------|-----------------|-----------------------|--|
| 6. | I click on | E               |                       |  |
|    | The we     | ather is rainy. |                       |  |

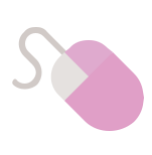

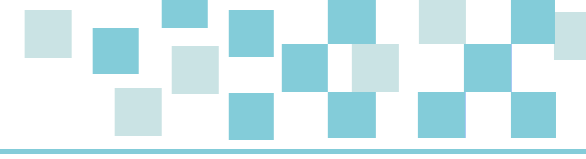

#### Activity 21: Formatting Text

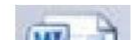

1. I double click on the computer.

big up thick down thin under small over middle

- 2. I change the font size of the word big from 20 to 28.
- 3. I align the word up to the left.
- 4. I apply bold to the word thick.
- 5. I align the word down to the right.
- 6. I put the word thin in italics.
- 7. I underline the word under.
- 8. I change the font size of the word small from 20 to 14.
- 9. I change the font of the word over to Arial Black.
- 10. I align the word middle to the centre.

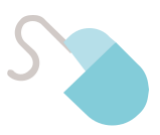

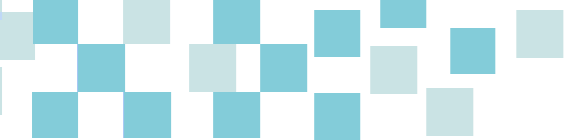

## Evaluation

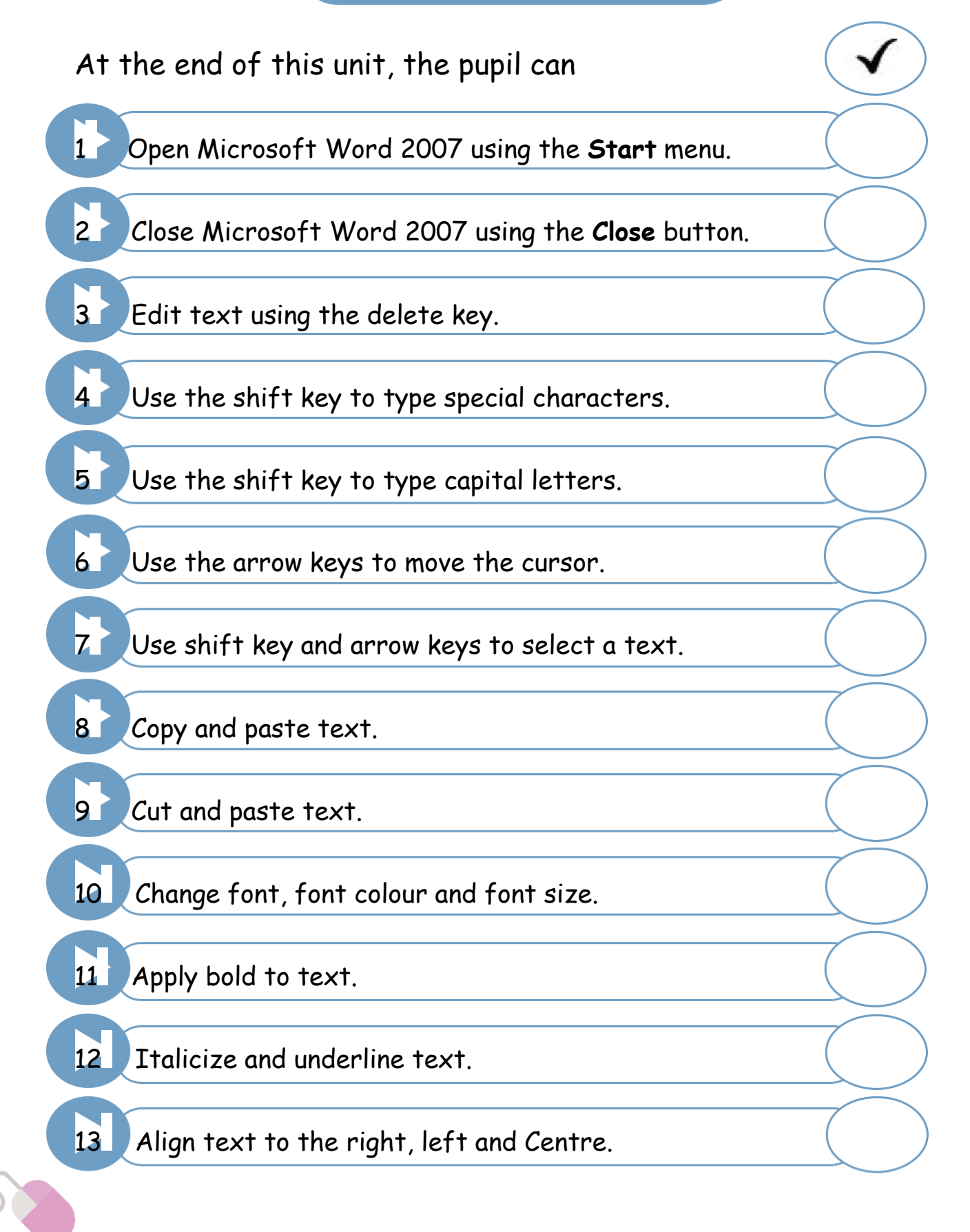

|  | 2 |  |
|--|---|--|
|  |   |  |
|  |   |  |

## 5 Internet

Aim: To work with a web browser software

## Learning Objectives:

By the end of this unit, the pupil will be able to:

- Identify a web browser
- Open a web browser
- Access the web using a web browser
- Close a web browser

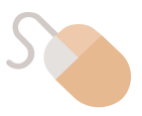

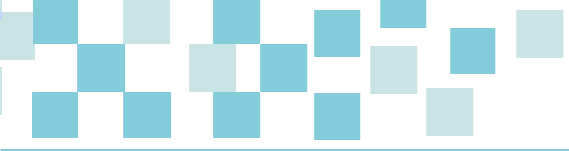

### Web Browser

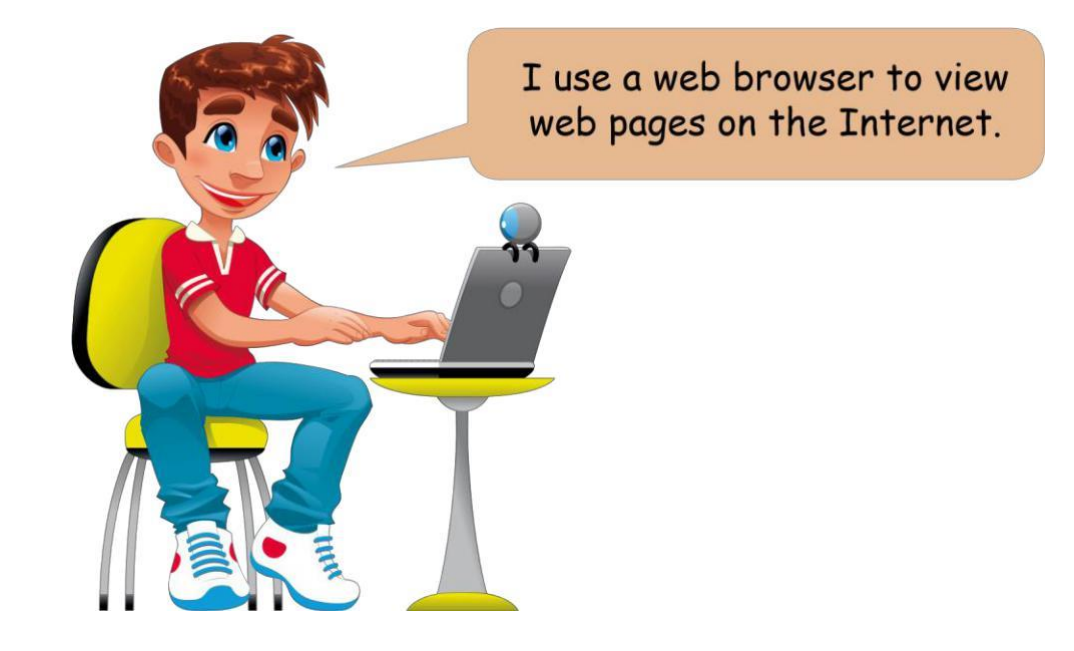

## Some common examples of web browsers

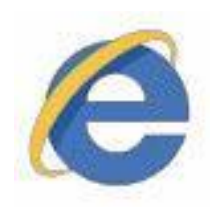

Internet Explorer

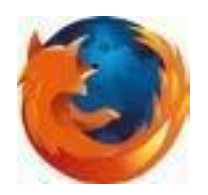

Mozilla Firefox

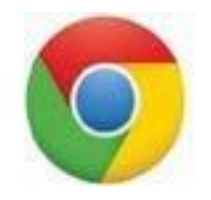

Google Chrome

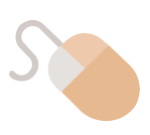

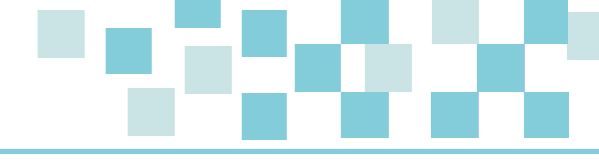

Activity 1: Identifying web browsers

(a) I tick ( $\checkmark$ ) the web browser icon.

(i)

(iii)

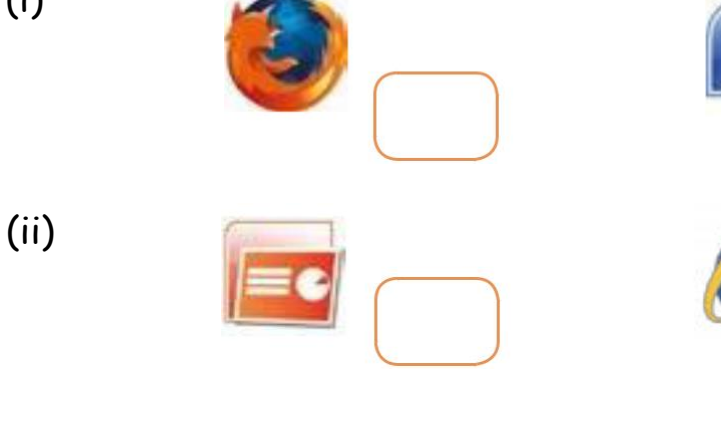

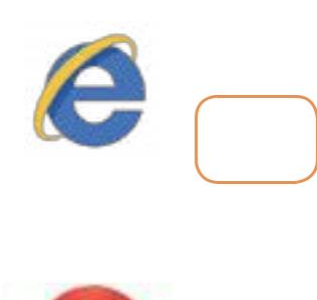

 $\bigcirc \square$ 

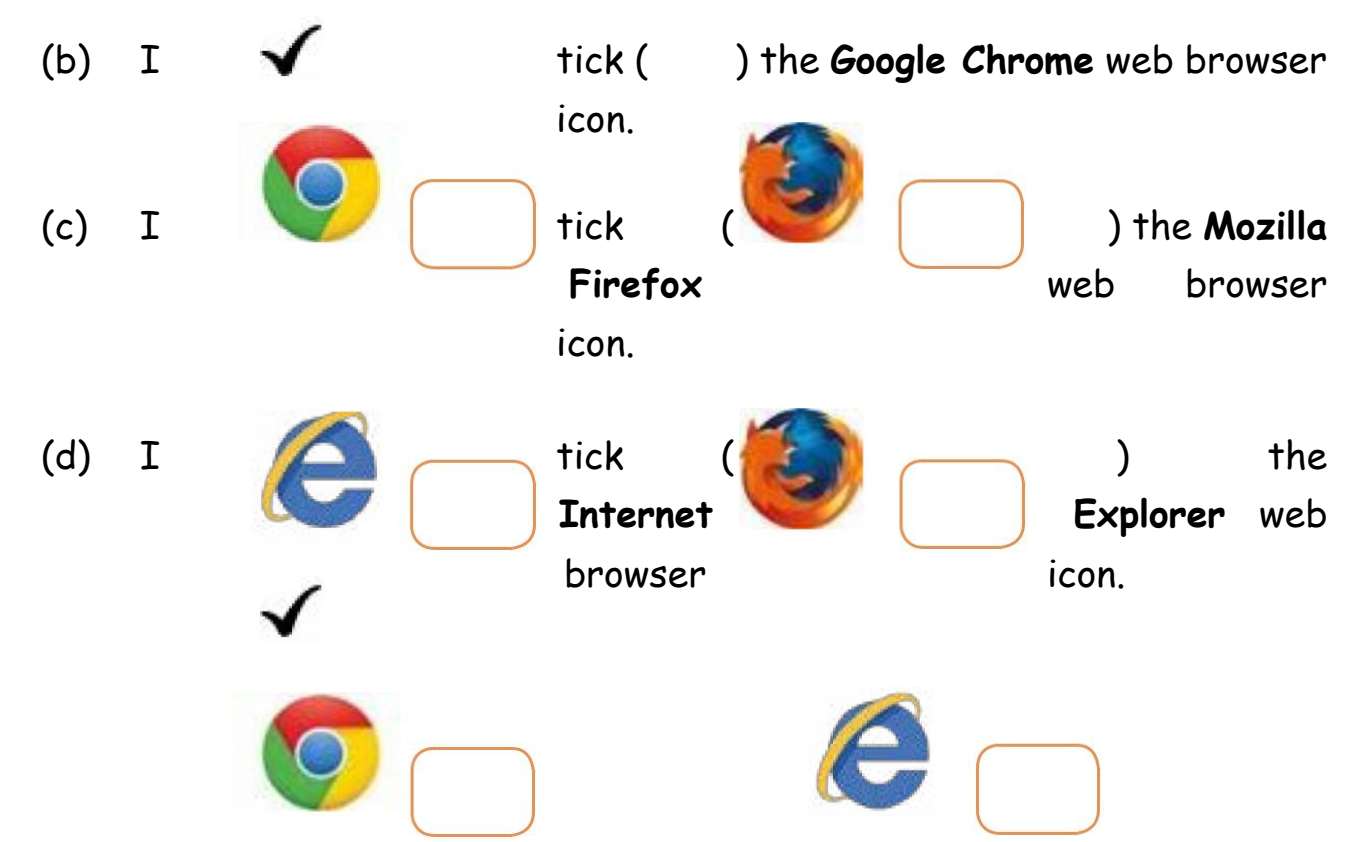

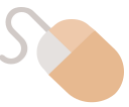

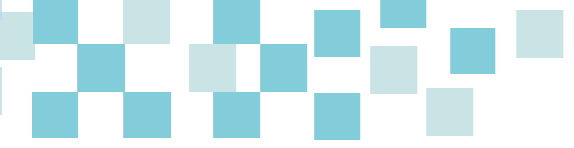

## Opening a web browser

To open a web browser (for example, Google Chrome) I double click on its icon on the desktop.

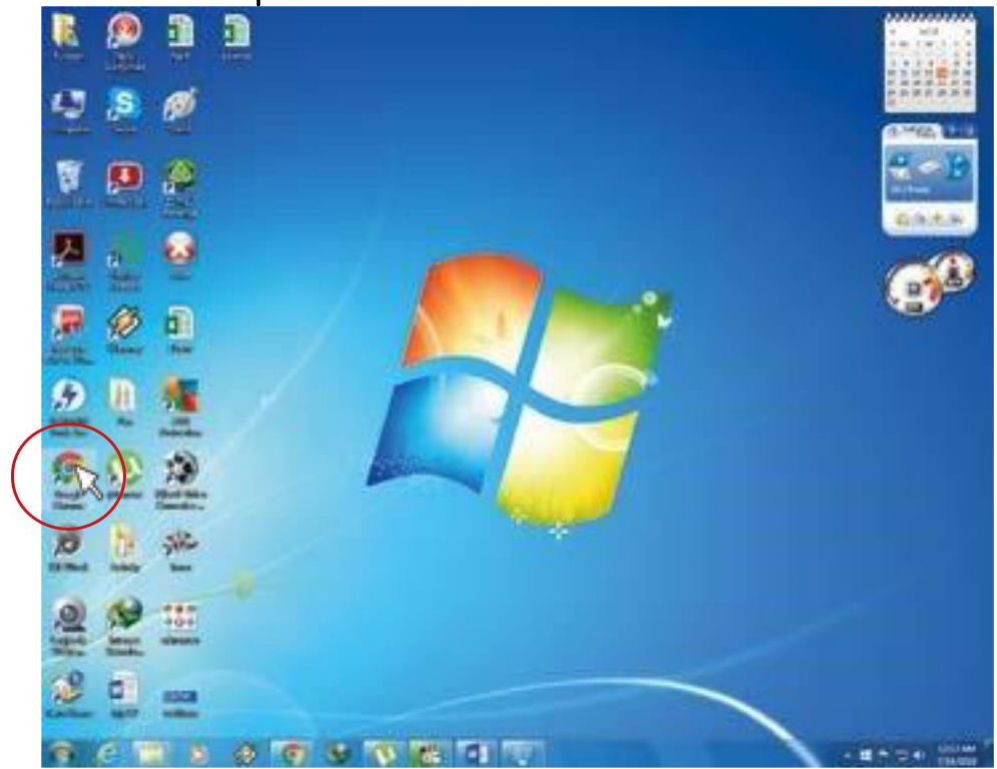

The web browser opens as shown below:

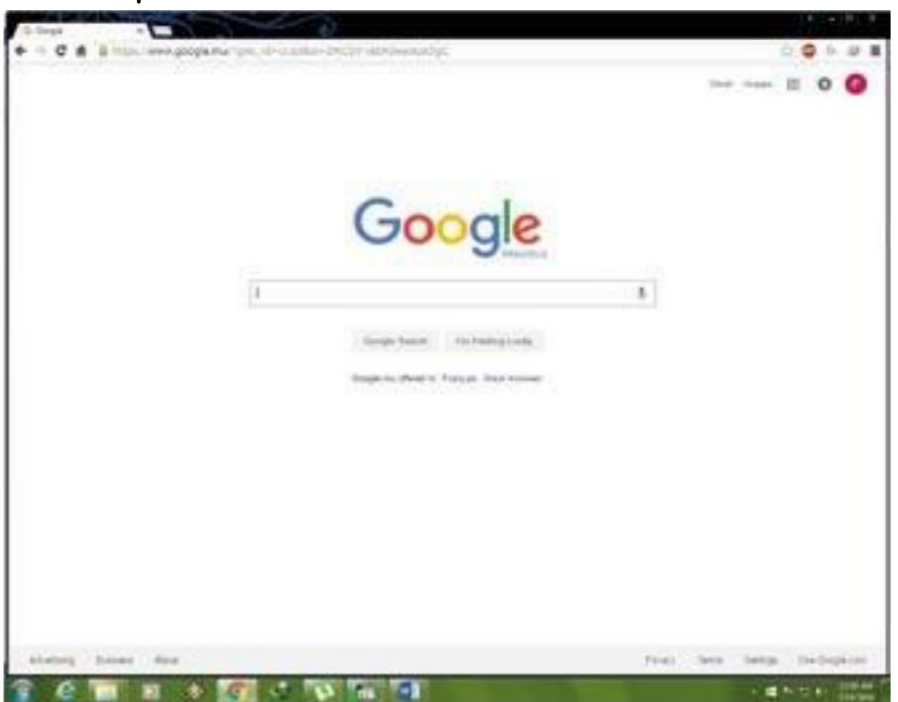

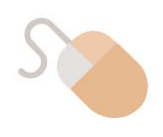

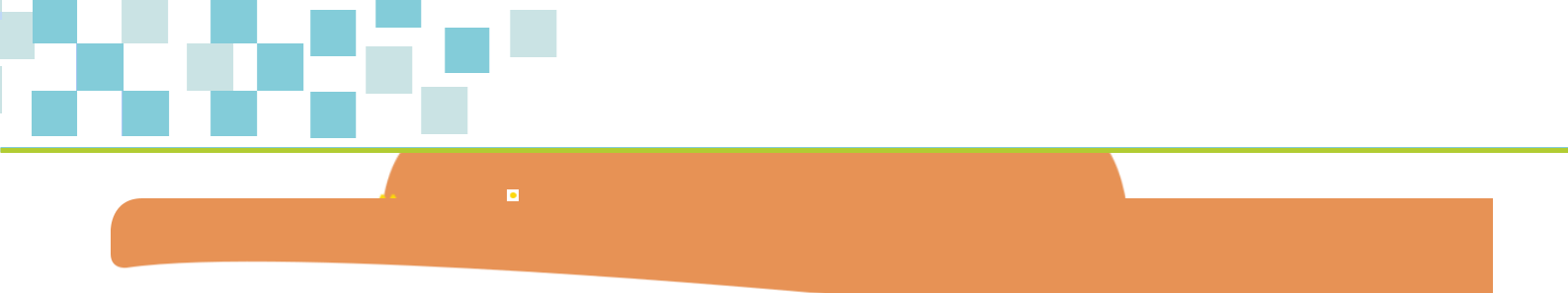

At the end of this unit, I can

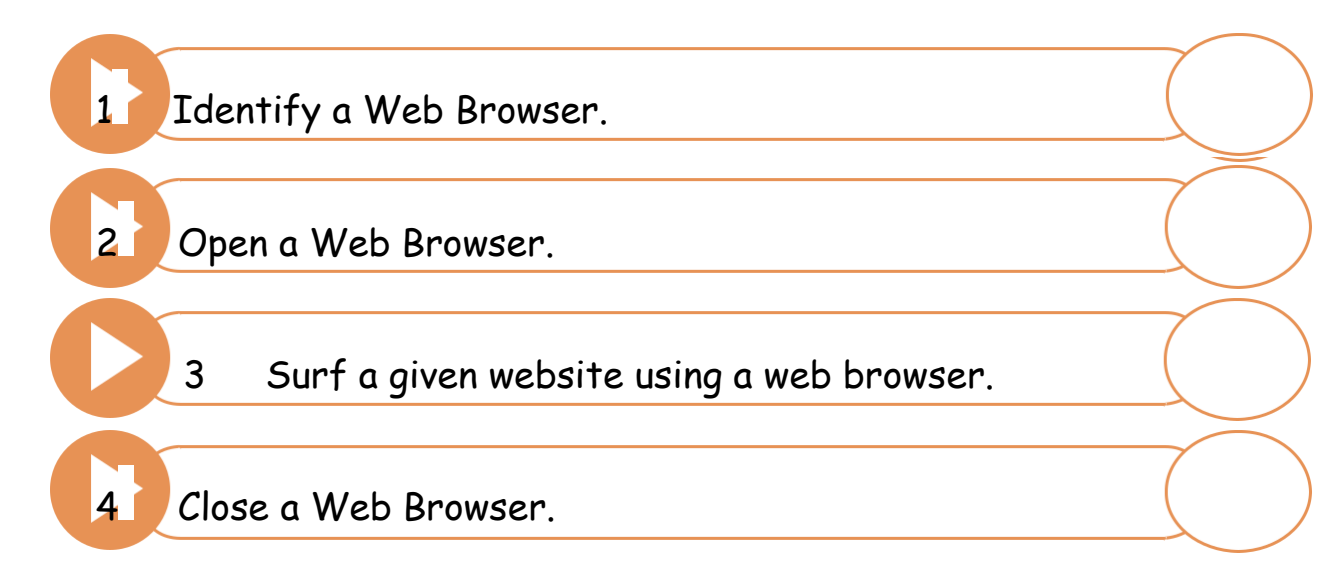

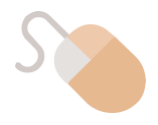

#### Teacher's notes

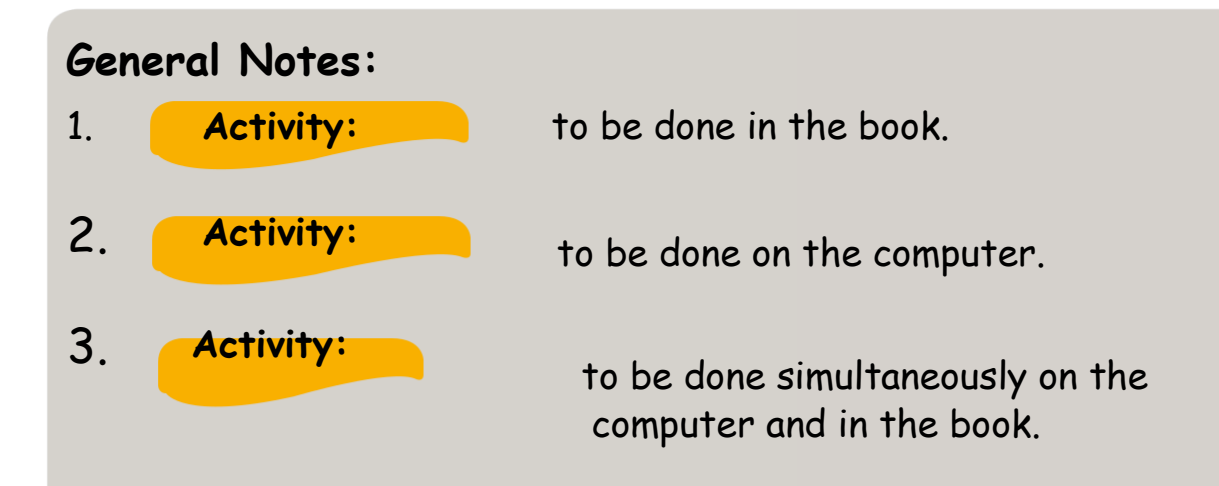

4. An evaluation section is found at the end of each topic to note down the progress of the pupils.

5. All computer activities have been designed to be used with **Windows 7** and **Office 2007**.

#### COMPUTER OPERATIONS AND FUNDAMENTALS

Page 23: Teacher is required to demonstrate how to send a file to the pen drive.

#### WORD PROCESSING

It is recommended that for all MS Word activities to be carried out on the computer, the default font type and font size are set to Comic Sans MS and minimum 20 pts respectively.

Activity 3: For this activity pupils should be strictly forbidden to use the Backspace key.

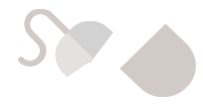

#### INTERNET

: If Google Chrome is not available, other browsers may be used.

Activities in the book are not limited. The teacher is recommended to give additional activities depending on the ability of the pupils.

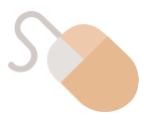

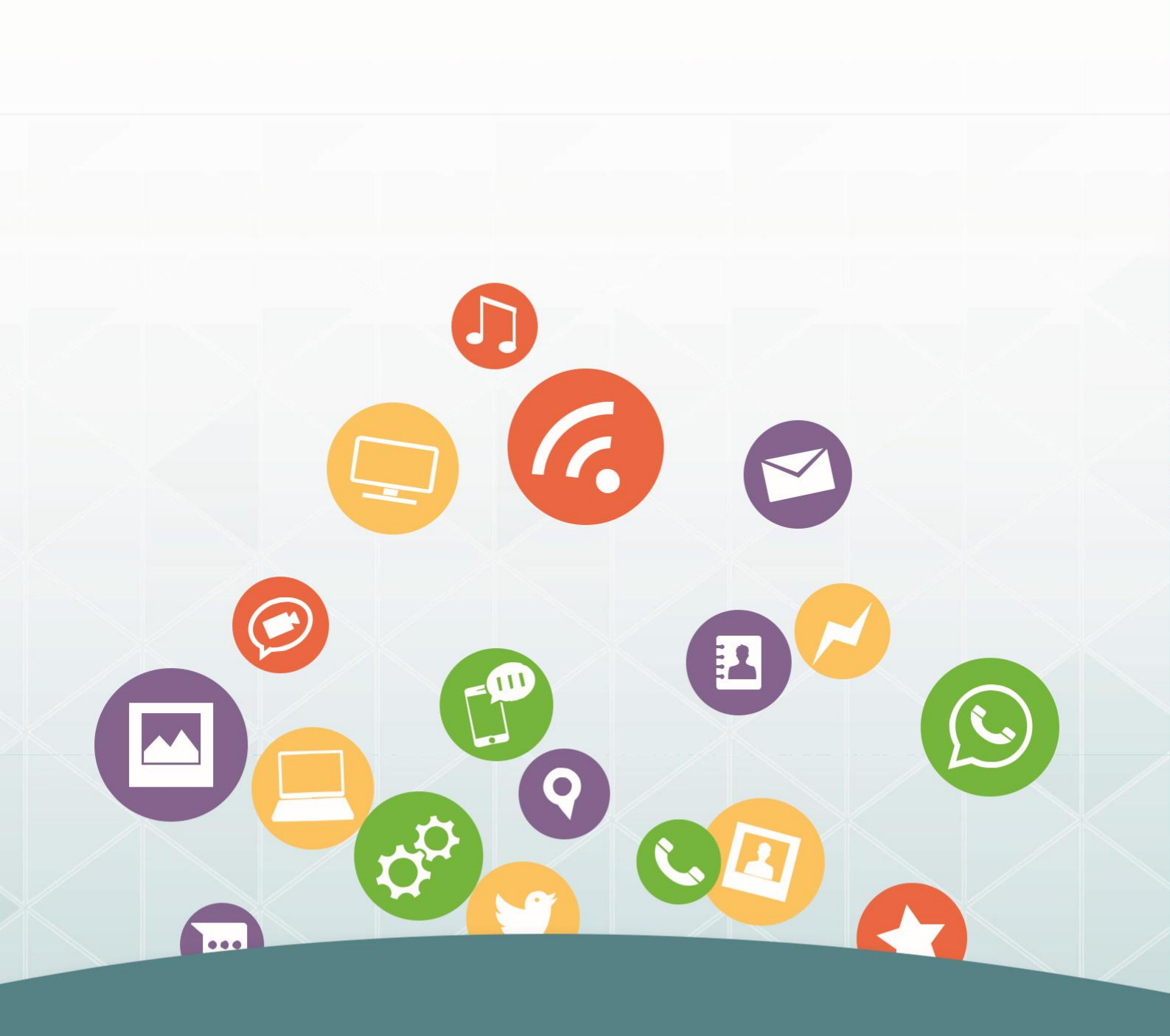

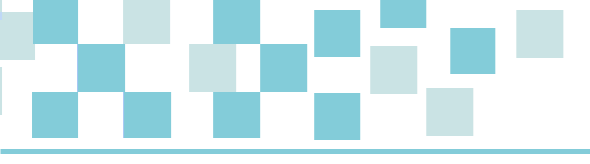

## A publication of Child and Youth Protection Foundation with Support from Global Fund For Children

Not to be sold